# INTRODUCTION TO FRMAC DOSE ASSESSMENT METHODOLOGY AND TURBO FRMAC SOFTWARE\*

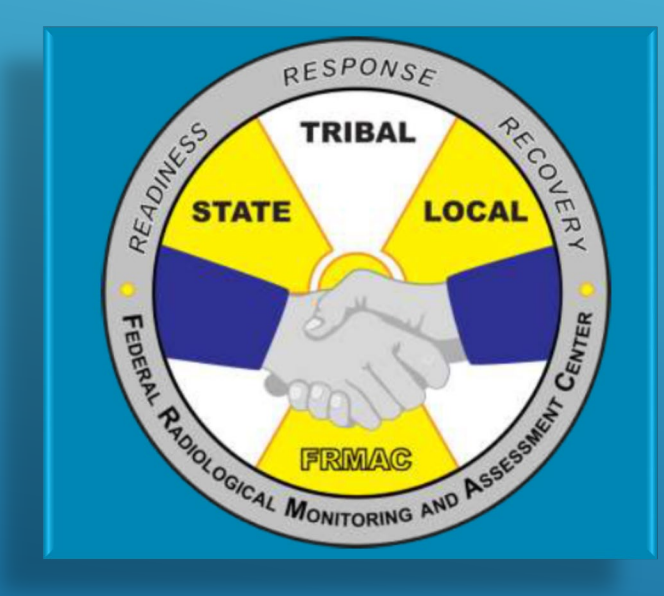

\* Presentation edited to conform to be 508 Compliant

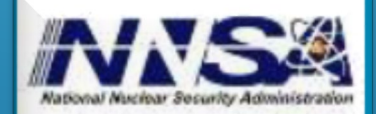

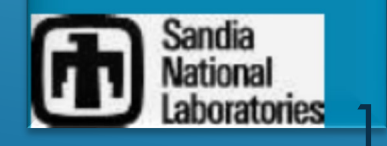

Sandia is a multiprogram laboratory operated by Sandia Corporation, a Lockheed Martin Company, for the United States Department of Energy s National Nuclear Security Administration under contract DE-AC04-94AL85000.

# INTRODUCTIONS

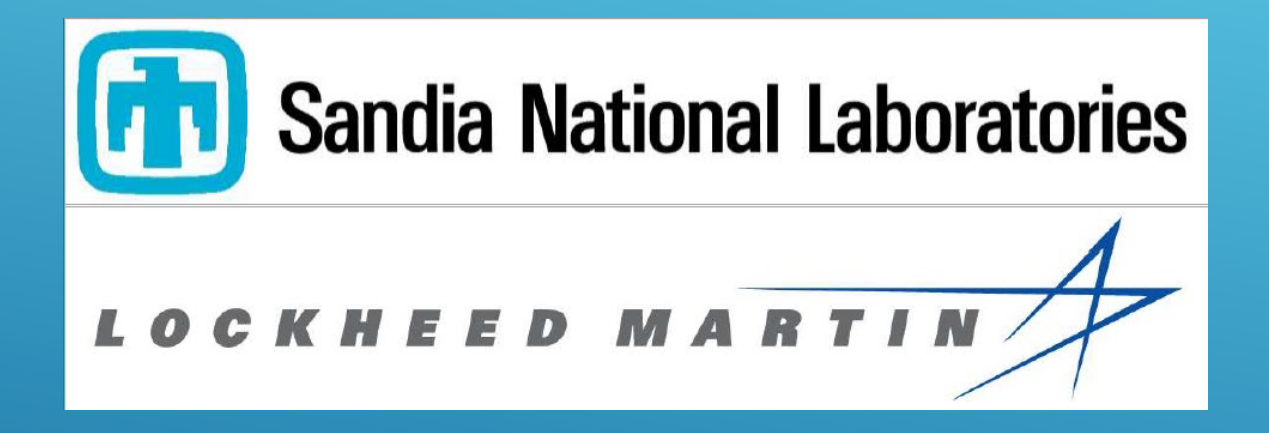

Tom Laiche, CHP (tlaich@sandia.gov) Department 06631 Nuclear Incident Response Programs

# WHAT IS FRMAC?

### FEDERAL RADIOLOGICAL MONITORING AND ASSESSMENT CENTER (FRMAC)

- Federal asset available to respond to nuclear/radiological incidents
- Described in the National Response Framework (NRF) and the Nuclear/Radiological Incident Annex
- Comprised of multiple Federal Agencies that provide a "one-voice" federal response

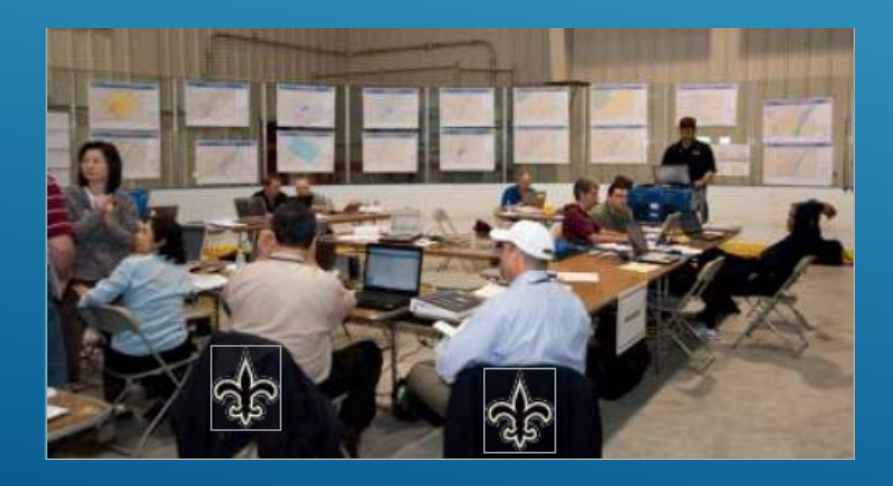

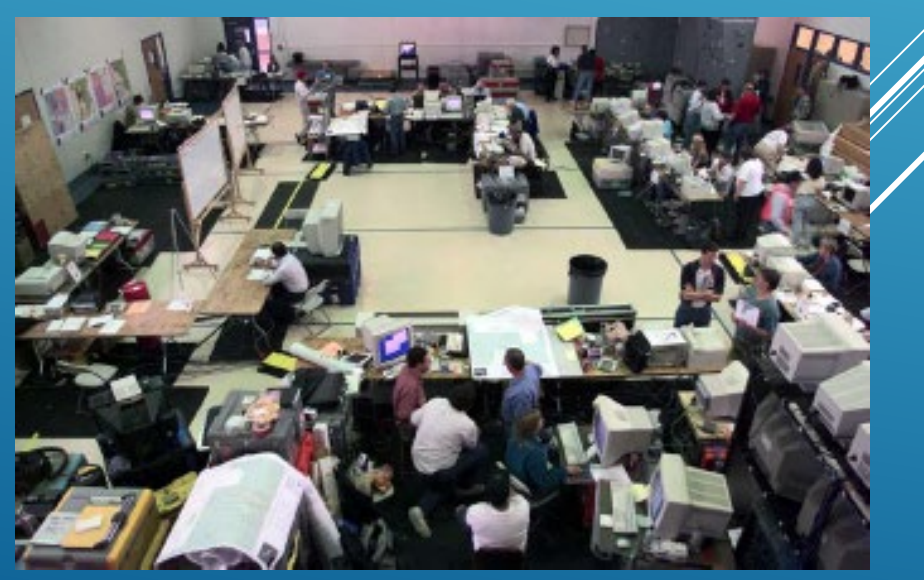

# WHAT IS FRMAC?

Upon Request, FRMAC assets deploy in a phased approach Assets include:

- Field Monitoring Teams, Plume Modeling,
- Aerial Measurement Capability, Home Team, Liaisons, etc.

More information available at the website: NNSS FRMAC

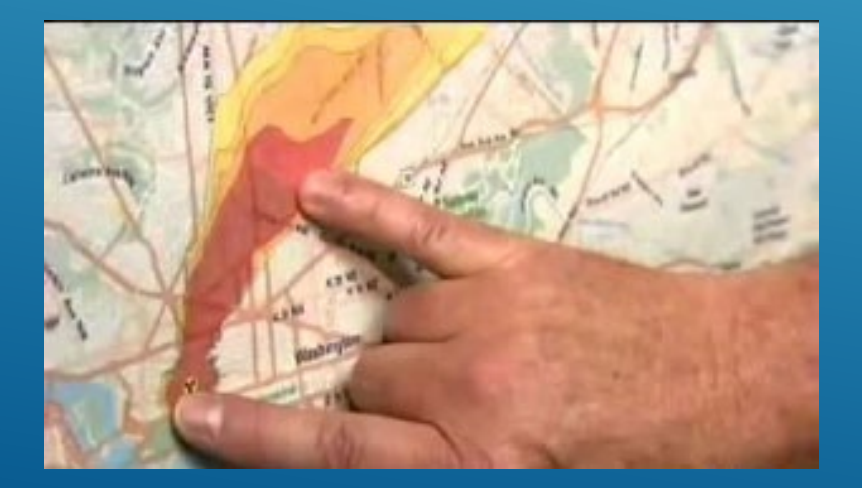

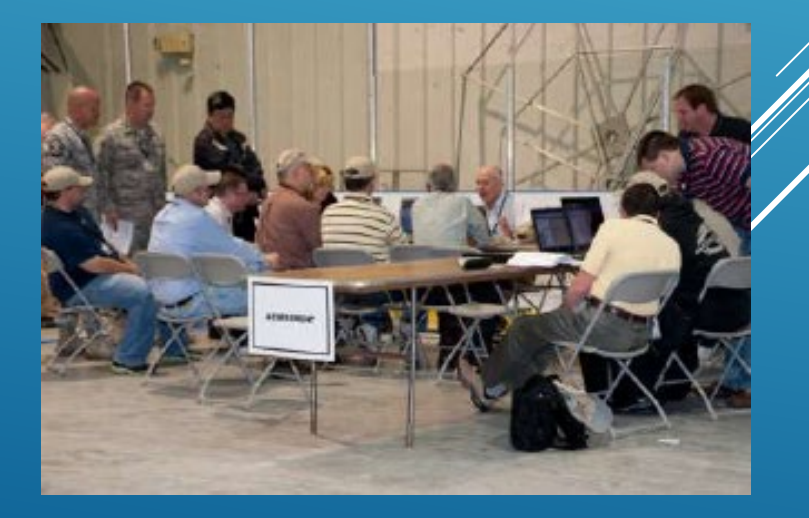

# **FRMAC PARTICIPATION**

- Department of Agriculture (USDA)
- Department of Energy (DOE)/National Nuclear Security Administration (NNSA)
- Department of Health & Human Services(DHHS)/Food & Drug Administration (FDA) and Center for Disease Control & Prevention (CDC)
- Department of Homeland Security(DHS)/Federal Emergency Management Agency (FEMA)
- Environmental Protection Agency (EPA)
- Nuclear Regulatory Commission (NRC)
- State/Local/Tribal agencies

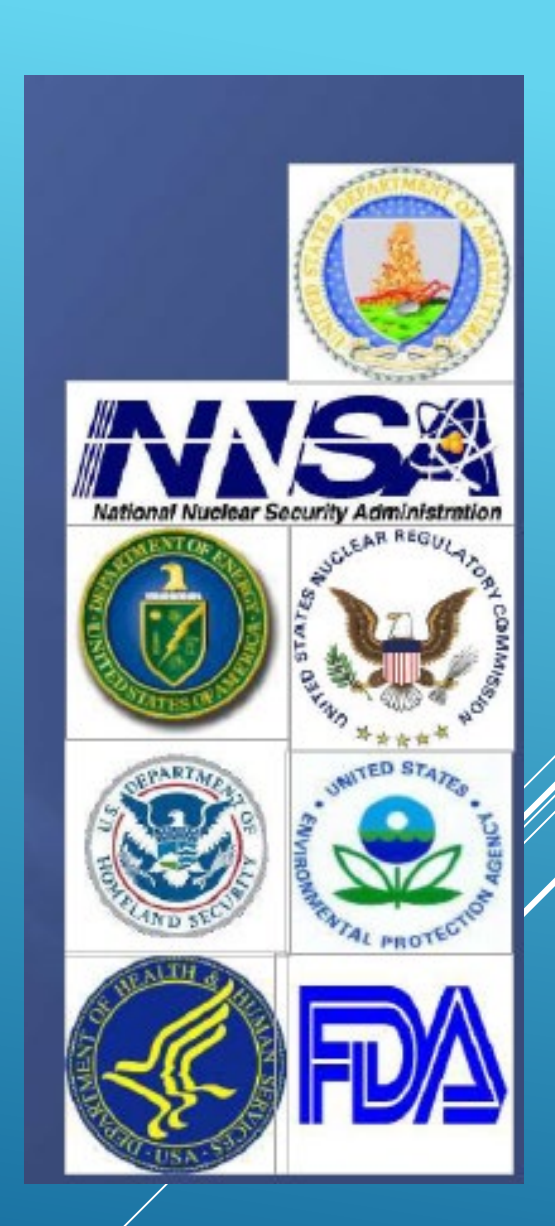

# HOW FRMAC FITS WITHIN THE ICS

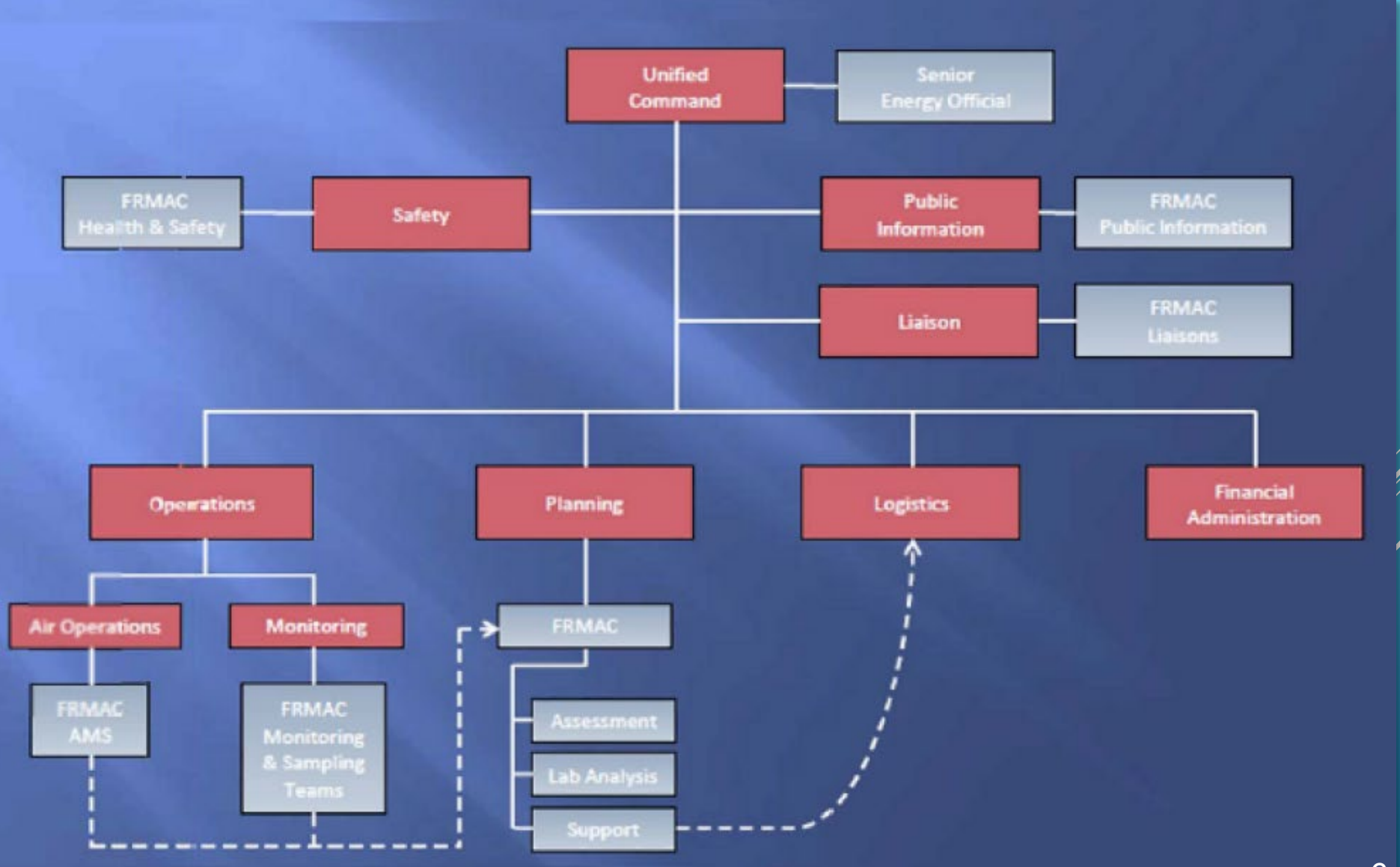

### FRMAC STRUCTURE

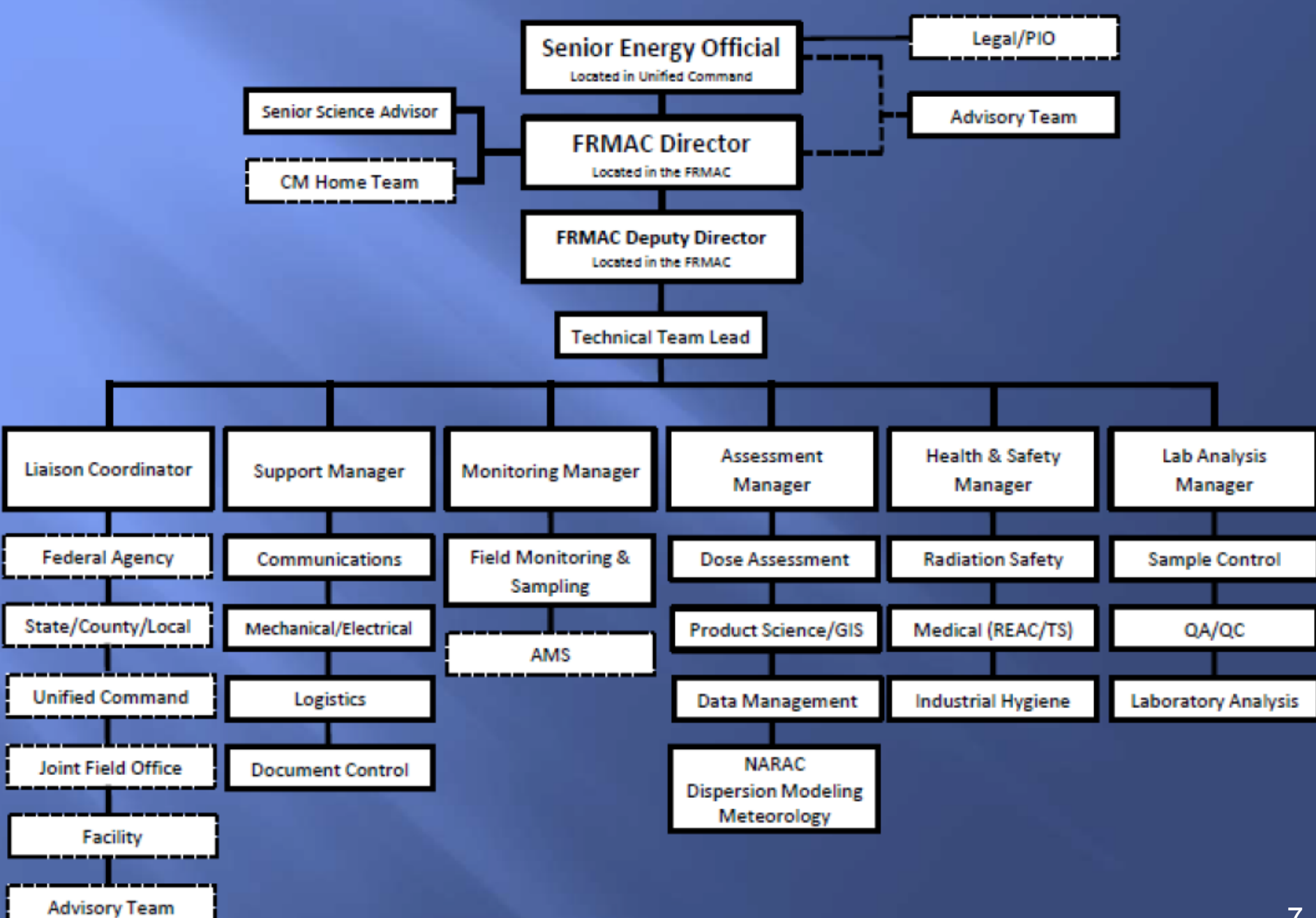

# **PROTECTIVE ACTIONS GUIDELINES (PAGS)**

- Interim Release for use as of April 2013
- Comment period through September 16, 2013
- Currently in Comment Resolution process

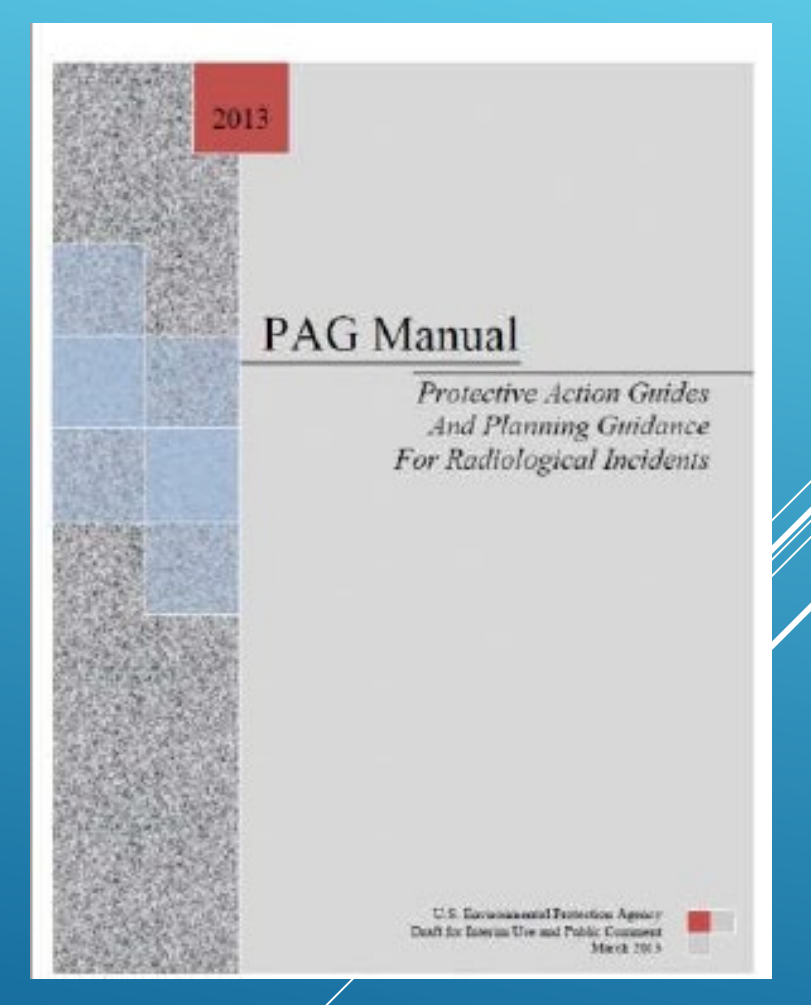

### PAG MANUAL REVISIONS KEY CHANGES

- Incorporates FDA's recommended PAG of 5 rem projected child thyroid dose for administration of stable iodine (KI)
- Removes the 25 rem Adult Thyroid Dose and the 50 rem Skin Dose Evacuation PAGs
- Removes the 50-year, 5 rem Relocation PAG
- Provides guidance for reentry, late phase cleanup and waste disposal
- Adopts the FDA's 1998 Food PAGs

# PAG MANUAL REVISION KEYS

- Applies to all radiological incidents including RDDs and INDs
- Refers to the FRMAC Assessment Manual (FAM) for methods and calculations to implement the PAGS
- Removed all data tables (DCFs, DRLs, etc.) and refers users to the FAM
- Encourages the use of Turbo FRMAC to implement the PAGs
- Drinking Water guidance under development

## PAG MANUAL DEFINITIONS

- Protective Action Guide (PAG) A projected dose to an individual from released radioactive material at which a specific protective action to reduce or avoid that dose is recommended
- Projected Dose The prediction of the dose that a population or individual could receive
- Derived Response Level (DRL) A level of radioactivity in an environmental medium that would be expected to produce a dose equal to the corresponding PAG
- Protective Action An activity conducted in response to an incident or potential incident to avoid or reduce radiation dose to members of the public

# **PAG MANUAL GUIDANCE - TIME PHASES**

| Time Phase   | Start                                                                                                    | Duration                                                                      | Protective                            |
|--------------|----------------------------------------------------------------------------------------------------|-------------------------------------------------------------------------------|---------------------------------------|
|              |                                                                                                    |                                                                               | Actions                               |
| Early        | Begins with the radiological release                                                                      | May last hours to days;<br>Generally considered to last<br>4 days (~96 hours) | Evacuation and/or<br>Shelter in Place |
| Intermediate | Release under control or terminated                                                                       | 1 <sup>st</sup> Year<br>2 <sup>nd</sup> & Subsequent Years                    | Relocation                            |
| Late         | Transition from strategies driven by<br>urgency, to strategies aimed at<br>reducing longer-term exposures | Not Defined                                                                   | Relocation                            |

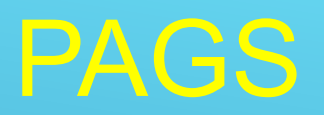

| Early Phase                                  |                                                   |                                                                                                    |  |  |  |  |  |  |  |
|----------------------------------------------|---------------------------------------------------|----------------------------------------------------------------------------------------------------|--|--|--|--|--|--|--|
| Protective Action<br>Recommendation          | PAG<br>(Projected Dose)                           | Comments                                                                                                    |  |  |  |  |  |  |  |
| Sheltering-in-Place or<br>Evacuation         | 1-5 rem                                           | Evacuation (or, for some situations, sheltering-in-place)<br>should be initiated when projected dose is 1 rem |  |  |  |  |  |  |  |
| Administration of<br>prophylactic drugs – Kl | 5 rem to child<br>thyroid from iodine<br>exposure | May require approval of state medical officials (or in accordance with established emergency plans)           |  |  |  |  |  |  |  |
|                                              | Interm                                            | nediate Phase                                                                                                 |  |  |  |  |  |  |  |
| Relocate the general population              | 2 rem                                             | 1 <sup>st</sup> year following the event                                                                      |  |  |  |  |  |  |  |
| Relocate the general population              | 0.5 rem                                           | In the 2 <sup>nd</sup> and subsequent years                                                                   |  |  |  |  |  |  |  |
| Late Phase                                   |                                                   |                                                                                                    |  |  |  |  |  |  |  |
| Relocate the general population              | NA                                                | PAGs will not be used to guide restoration and recovery                                                       |  |  |  |  |  |  |  |

### **EXPOSURE PATHWAYS**

### • Early Phase

- 1. Inhalation of radioactive materials in the plume
- 2. Direct exposure from radioactive materials in the plume
- 3. Inhalation of ground-deposited radionuclides resuspended into the breathing zone
- 4. Direct exposure from "groundshine" from deposited radioiodines and particulates
- Intermediate and Late Phase
  - 1. Inhalation of ground-deposited radionuclides resuspended into the breathing zone
  - 2. Direct exposure from "groundshine" from deposited radioiodines and particulates

Exposure from the ingestion of food and water is considered independently of decisions for relocation and decontamination

# **RELEASE EXPOSURE PATHWAYS**

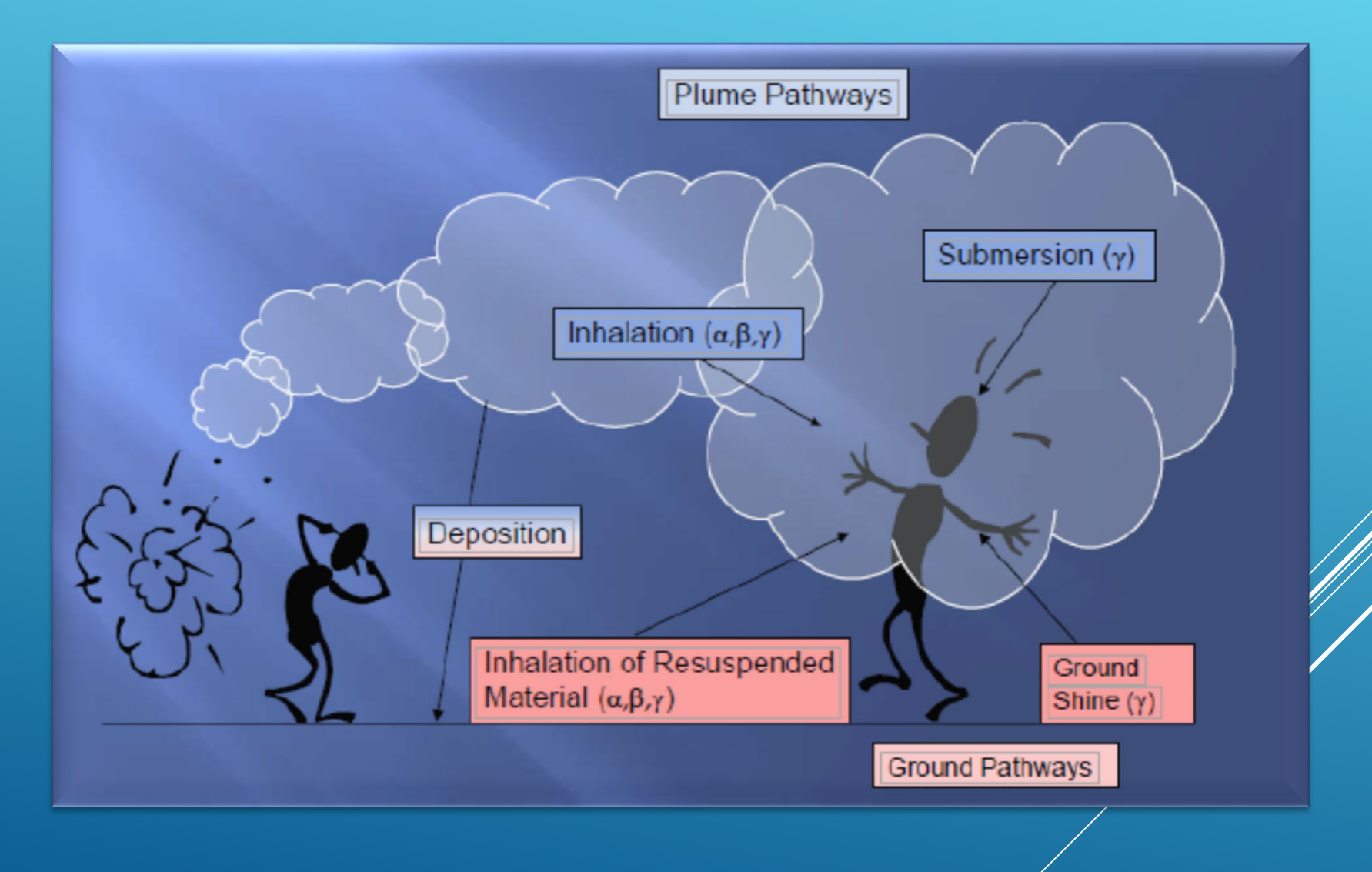

# FDA INGESTION PAG MANUAL

ACCIDENTAL RADIOACTIVE CONTAMINATION OF HUMAN FOOD AND ANIMAL FEEDS: RECOMMENDATIONS FOR STATE AND LOCAL AGENCIES

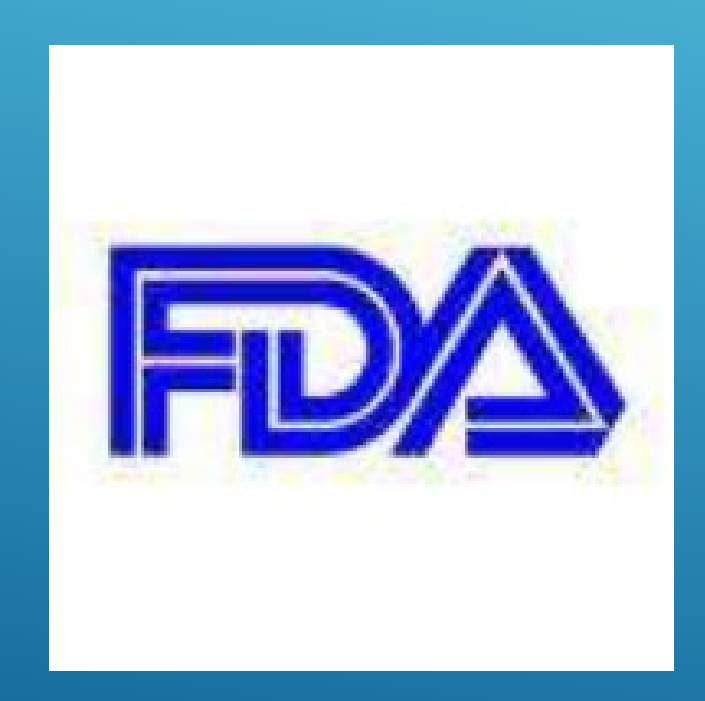

# **FDA INGESTION PAGS**

| Protective Action<br>Recommendation |                                                                                                    | PAG<br>(Projected Dose)                               | Comments                                                                                                    |  |  |  |  |
|-------------------------------------|----------------------------------------------------------------------------------------------------|-------------------------------------------------------|----------------------------------------------------------------------------------------------------|--|--|--|--|
| See Below                           |                                                                                                    | 0.5 rem (E <sub>50</sub> )<br>5 rem (H <sub>T</sub> ) | Whichever is more limiting (Whole Body or Organ) from ingestion of contaminated food in 1 <sup>st</sup> year |  |  |  |  |
|                                     |                                                                                                    |                                                       |                                                                                                    |  |  |  |  |
|                                     |                                                                                                    | Ingestion Protectiv                                   | e Action Recommendations                                                                                     |  |  |  |  |
| All foods                           | Isolate<br>Deterr                                                                                                    | by temporary embarg<br>nine whether condemr           | o until survey and initial sampling is completed<br>nation or other disposition is appropriate               |  |  |  |  |
| Milk                                | Hold fo<br>(e.g., c                                                                                                    | or decay or divert to ot<br>heese, butter, dry milk   | her products involving adequate decay during processing solids, or evaporated milk)                          |  |  |  |  |
| Fruits and<br>Vegetables            | Fruits and<br>Vegetables Vash, brush, scrub or peel to remove surface contamination<br>Preserve by canning, freezing, dehydration, or storage to permit decay |                                                       |                                                                                                    |  |  |  |  |
| Grains                              | Proces                                                                                                    | s by milling and polishi                              | ng to remove surface contamination                                                                           |  |  |  |  |
| Animals                             | Move                                                                                                    | to shelter and/or corra                               | I; provide protected feed and water                                                                          |  |  |  |  |

# FRMAC ASSESSMENT MANUAL

- Latest Version Dated April 2015
- Available on FRMAC Home
   Page

https://www.nnss.gov/pages/programs /FRMAC/FRMAC\_DocumentsManuals.h tml

LANDOUTPS, 2004 Supersentes Salido 2012-OBSS # CONTRACTOR OF TAXABLE FEDERAL RADIOLOGICAL MONITORING AND ASSESSMENT CENTER FRMAC ASSESSMENT MANUAL VOLUME 1 OVERVIEW AND METHODS RESPONSE TRIBAL LOCAL STATE NONTONING AND The Federal Manual for Assessing Environmental Data During a Radiological Emergency April 2015

## **FRMAC ASSESSMENT MANUAL**

- Provides the technical basis for and documents the process for FRMAC assessments
- Provides the technical basis for the Turbo FRMAC© Software Package
- Provides updated tabulated reference data for default assessment conditions (e.g., Time Phases, PAGs, likely nuclides of concern)

NOTE: The FRMAC Assessment Division implements the best health physics practices to perform radiological assessments, however these practices may differ from those in other agencies' publications due to a difference in publication date or based upon alternate assumptions.

### FRMAC ASSESSMENT METHODS

FRMAC Assessment Working Group (AWG) develops and implements consistent, defensible and state-ofthe-art radiological assessment methods across all the represented agencies/organizations

$$CED = DFIR_{age,f} * \sum_{i}^{n} \left( FFC_{i} * FC_{i} * IngDC_{organ,i,age} * \left( \frac{1 - e^{-(\lambda_{i} * t)}}{\lambda_{i}} \right) \right)$$

### FRMAC ASSESSMENT MANUAL

Section 1, Public Protection Methods Section 2, Worker Protection Methods Section 3, Ingestion Pathway Methods Section 4, Supplemental Methods Appendices

# WHAT IS TURBO FRMAC?

- Turbo FRMAC automates FRMAC Assessment Manual methods
- Turbo FRMAC eliminates most human errors
- Turbo FRMAC is a deployable software application
- Turbo FRMAC is not a replacement for Health Physics knowledge and experience

# Jurbo JFRMAC 2015

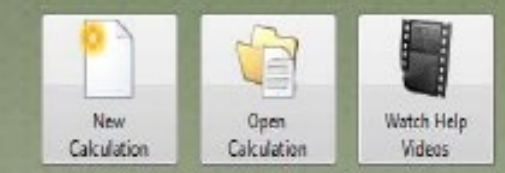

## **ASSESSING TURBO FRMAC**

- Final approval of Turbo FRMAC Copyright from DOE
- Software may only be issued to Federal, State, Local responders with Justification
- Registration required via the following site: <u>nirp.sandia.gov/</u>

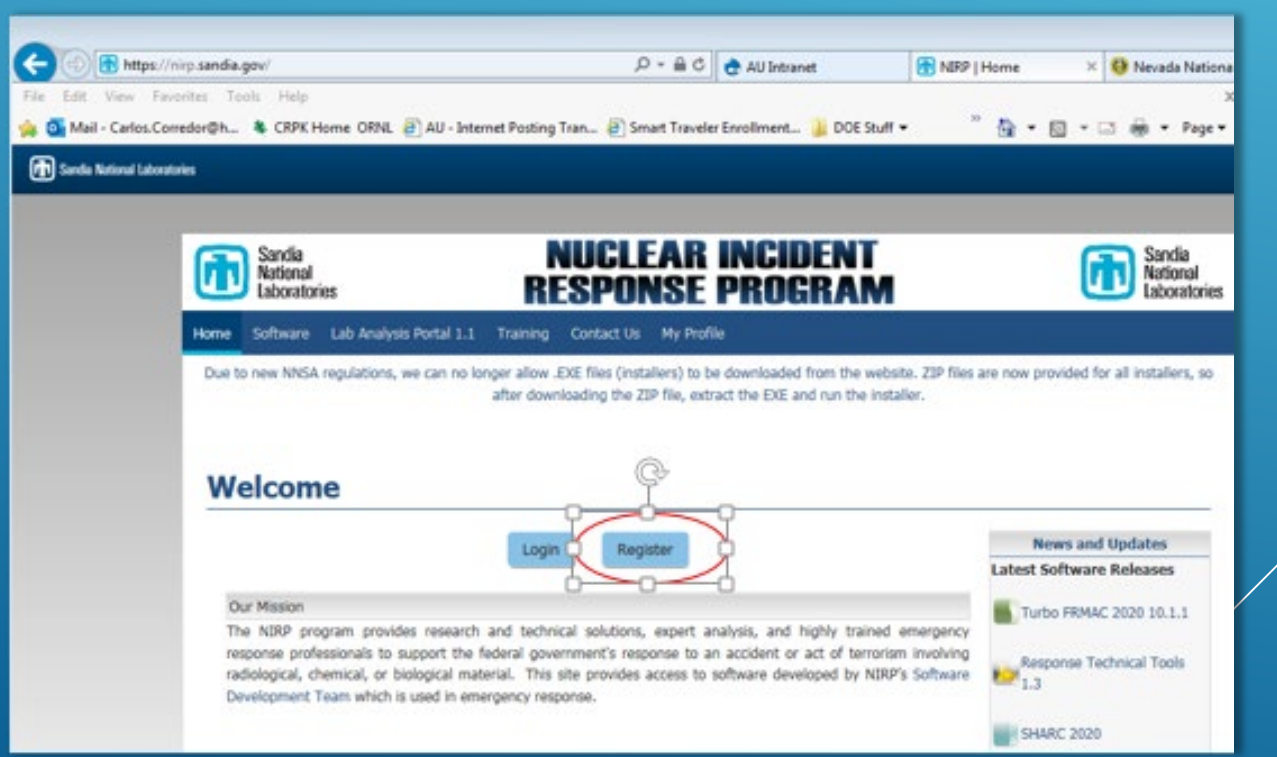

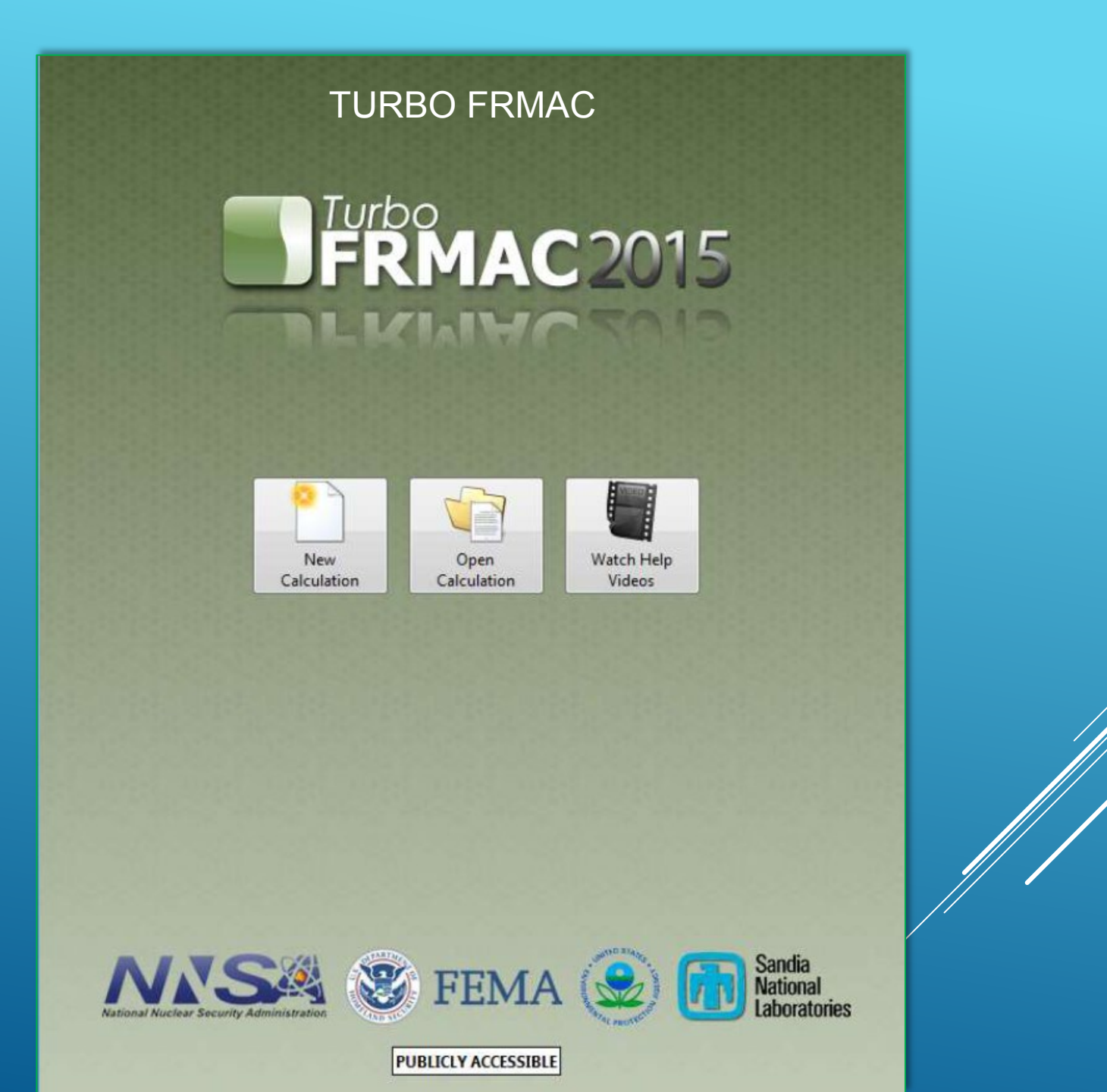

### TURBO FRMAC WEB BETA

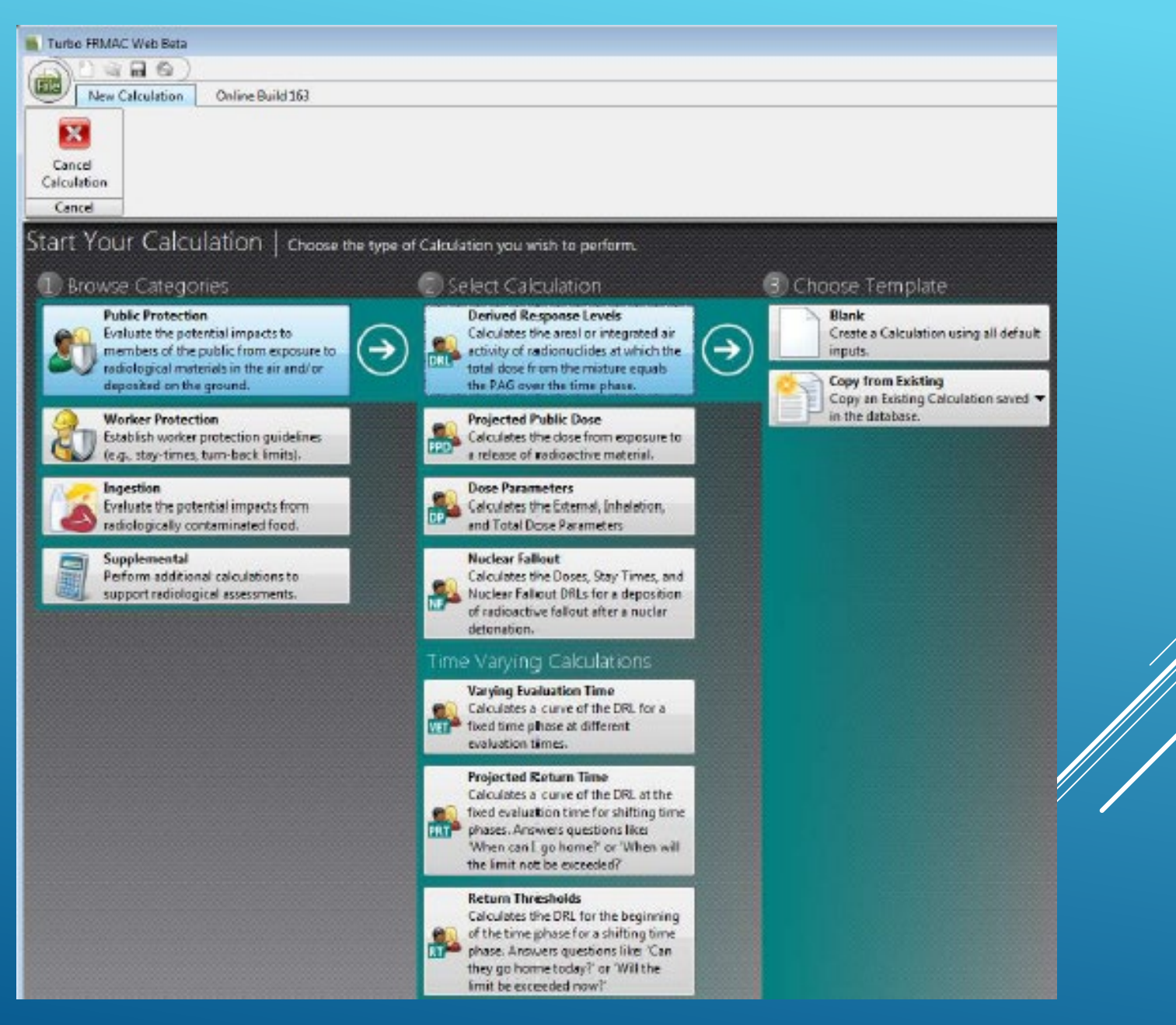

### **Ribbons and Tabs**

- Controls calculations
- Allows movement to other work options
- Provides any error messages

|                   |                            |             |                                       | /                 | -                    | 1             |                    |                    |                          |                        |                    |                                   |                  |                         |         |
|-------------------|----------------------------|-------------|---------------------------------------|-------------------|----------------------|---------------|--------------------|--------------------|--------------------------|------------------------|--------------------|-----------------------------------|------------------|-------------------------|---------|
| New D             | erived R                   | esponse     | Levels Caculation - Tur               | rbo FRMAC W       | eb                   | - /           | C. Name of Street  |                    |                          |                        |                    |                                   |                  |                         |         |
| E E               | IME O                      | SHARE       | TOOLS HELP                            | Web Build I       | 83                   | 1             |                    |                    |                          |                        |                    |                                   |                  |                         |         |
| Required          | Other                      | Show<br>All | 1992 EPA PAG Manual<br>Emulation Mode | Reset<br>Inputs v | Dose and<br>Exposure | Deposition    | Distegrated<br>Air | Dose<br>Parameters | Age Group: Ad            | luit •                 | Dose Rolup<br>Tool | * Collapse All<br>* Expand All De | )<br>stalls<br>v | Switch<br>Calculators V | (B)     |
| 1                 |                            |             | Inputs                                |                   | 1                    |               |                    | Results            |                          |                        | Tools              | View                              |                  | Window                  |         |
| 1 9 <sup>Rs</sup> | ai <i>mucli</i><br>Ixture. | de Mixtu    | w: The Mixture must co                | ontain 1 or mo    | ere Radionuclio      | ies. Adt Radi | onuclides or l     | import a           | Turbo FRMAC<br>Response. | C Web is currently a I | evelopment (Bet    | a) version of the softwa          | ire. Dev         | elopment version        | ts of ≇ |

### Drop Down Menu

- Emulates Microsoft layouts
- Provides easy access to many commands

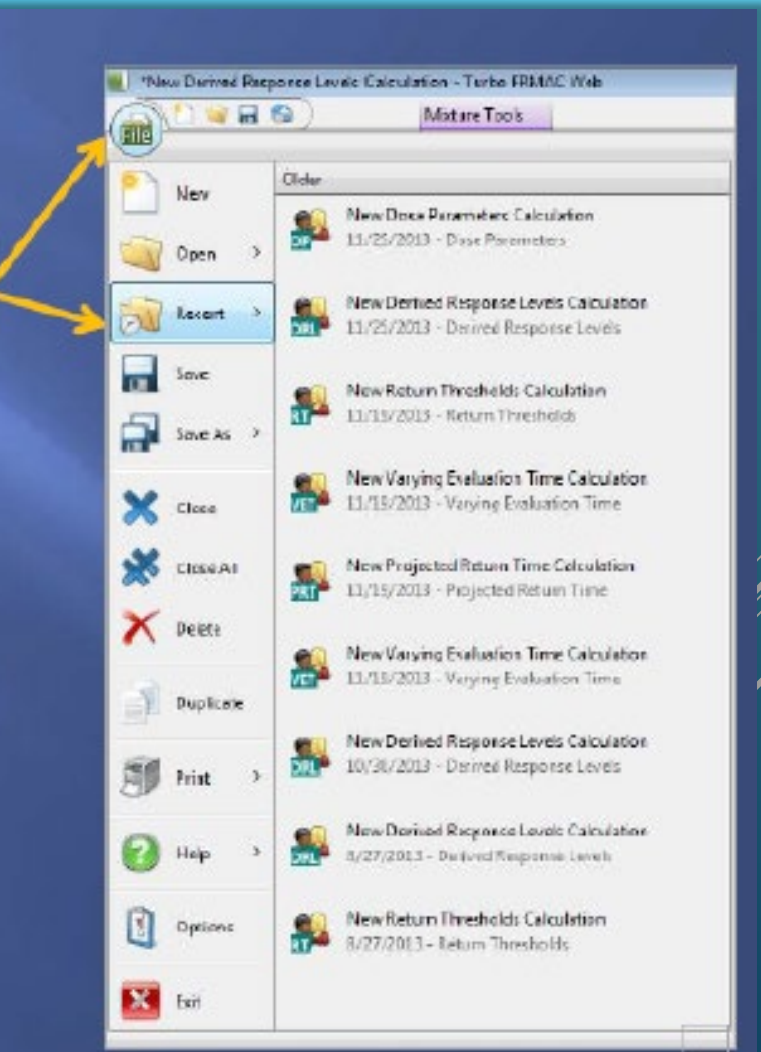

### Quick Access bar

- Start New Calculation
- Open Existing Calculation
- Save Current Calculation
- Start from Home

| New D    | erived Re | sponse Li     | evels Calcula     | tion - Turbo FR      | MAC Web |
|----------|-----------|---------------|-------------------|----------------------|---------|
| A        | 1         |               |                   | Mixture Tools        |         |
|          | lome      | Home<br>Go to | the Home s        | creen.               | -       |
| Required | Other     | Show          | Reset<br>Inputs ~ | Dose and<br>Exposure | Dal     |
|          | Inp       | outs          |                   |                      |         |

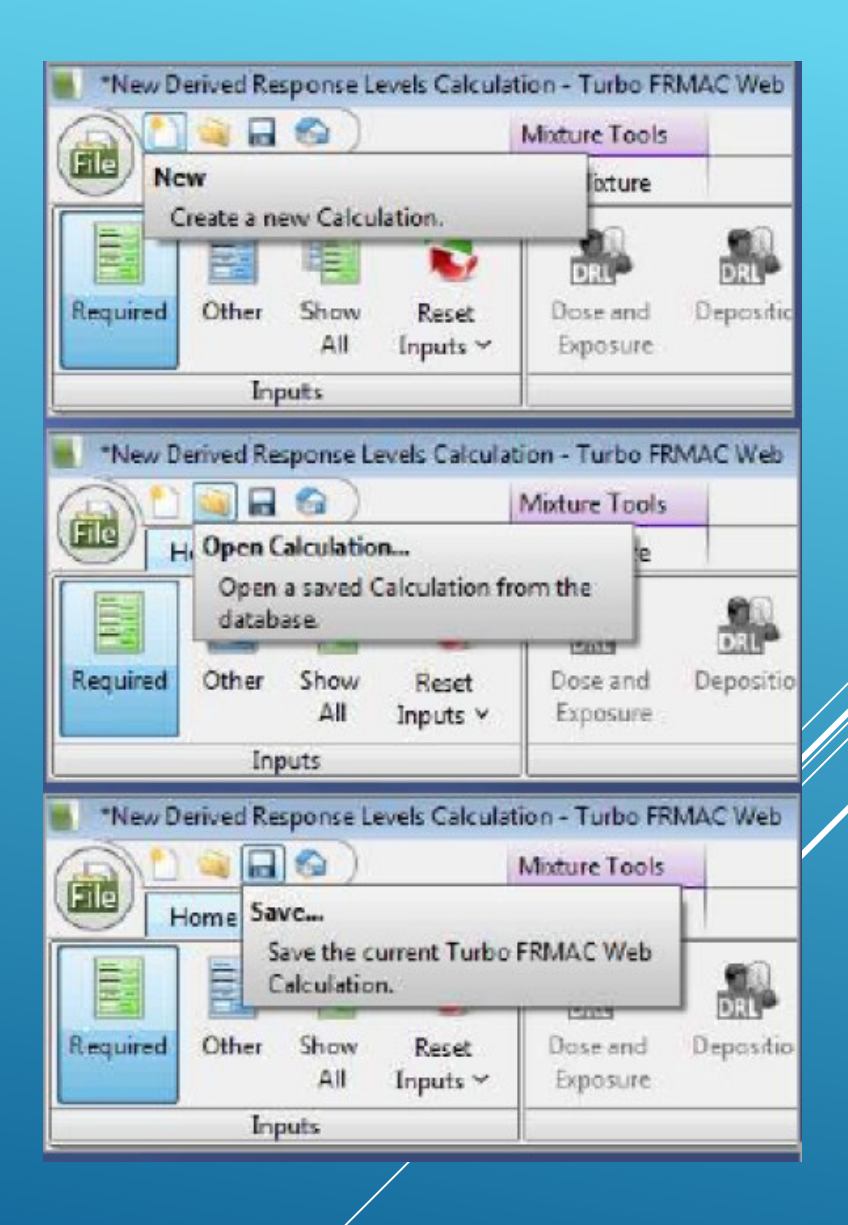

### **Buttons**

- Required Inputs
- Advanced Inputs

### Panels

Individual Data

|                                                                                                    |                                                                                                    |                                                         | _                                                                                                    |                        |
|----------------------------------------------------------------------------------------------------|----------------------------------------------------------------------------------------------------|---------------------------------------------------------|----------------------------------------------------------------------------------------------------|------------------------|
| *New Derived Response Levels Cables on *                                                                                                    | * 3etbo PRVAC Web                                                                                                    |                                                         | Transaction of the local division of the local division of the loc |                        |
| (BER CONTRACT OF ALL AND ALL AND ALL A | P Note Name At                                                                                                    | -                                                       |                                                                                                    |                        |
| Required Offer Show Emilies And                                                                                                    | real Read<br>Read<br>Dole and Deposition Integrated Date<br>Dole and Deposition Integrated Date<br>Dole and Deposition Integrated Date<br>Date State<br>Date State | -                                                       | Dose Rollies                                                                                                    | * Collapse Al 🔮        |
| Inputs                                                                                                    | Realts                                                                                                    |                                                         | Tools                                                                                                    | View                   |
| 1 O Radioncide Motor: The Mistor mu                                                                                                    | stuuritain 1 or more Radionactides. Add Radionactides or Import a Turbo FRAMAC Web is current<br>Rescoree                                                                                                    | Ny o Dev                                                | dopment Beta                                                                                                    | o version of the offwa |
| Derived Response Levels                                                                                                    | Review and edit the most commonly used inputs for the calculations.                                                                                                    |                                                         |                                                                                                    | and the second second  |
|                                                                                                    | <ul> <li>Rackonuclide Mixture</li> </ul>                                                                                                    |                                                         |                                                                                                    | a a                    |
| Description frances                                                                                                    | Nerne Unisonn                                                                                                    |                                                         |                                                                                                    | 26.32                  |
| The second second second second second second second second second second second second second second second se                                                                                                    | Description                                                                                                    |                                                         |                                                                                                    | *                      |
| Name and Description                                                                                                    |                                                                                                    | _                                                       |                                                                                                    |                        |
| Time Kertings<br>Racionucitie Mature<br>ICRESerting:<br>Placetive Action Guides (PAGO                                                                                                    | Activity per Area     Mass per Area     Mass per Area     Mass per Area     Mass per Area                                                                                                    | i du citow<br>naa<br>"Coacent<br>nicentruc<br>kilocity" | vice the Milituie<br>testion<br>en values will b                                                                                                    | er ooksaalted opene    |
|                                                                                                    | Add Referenceder                                                                                                    | HI .                                                    | Сларе О<br>6 scwer <del>т</del>                                                                                                    | Cottors ·              |
|                                                                                                    | Rafionu. Activity per Area Drespristed Air Concentration Deposition V                                                                                                    | Velocity                                                |                                                                                                    |                        |
|                                                                                                    | 0 permits 0 despiters 0 total $ _{\mu}C  =  _{m}C  =  _{m}C  =  _{m}C  =  _{m}C  =  _{m}C  =  _{m}C  =  _{m}C  =  _{m}C $                                                                                                    | /).<br>1.                                               | •                                                                                                    |                        |
|                                                                                                    | P The Nature multicontain L or more Endion cides. Add Endionschlass or Import a Motor                                                                                                    | 14                                                      |                                                                                                    | 4                      |

## FEATURES → MAIN WINDOW

### Clicking the button brings the panel into viewing area

| Derived Response Levels   Review a               | nd edit the m                 | lost commo                      | nly used inputs                       | for the calc          | ulations.            |                     |                     |                            |             |        |
|--------------------------------------------------|-------------------------------|---------------------------------|---------------------------------------|-----------------------|----------------------|---------------------|---------------------|----------------------------|-------------|--------|
|                                                  | A Nam                         | e and Desci                     | ription                               |                       |                      |                     |                     |                            |             | 📑 Help |
| Required Inputs                                  | Name:                         | New Derived<br>39 characters of | Rasponse Levels (<br>entered          | alculation            |                      |                     |                     |                            |             | ×      |
| Name and Description                             | Description:                  |                                 |                                       |                       |                      |                     |                     |                            |             | * ×    |
| Time Settings                                    |                               |                                 |                                       |                       |                      |                     |                     |                            |             |        |
| Radionuci de Mixture                             | -                             | 0 characters e                  | ntered                                | -                     |                      |                     | -                   |                            |             |        |
| ICRP Settings<br>Protective Action Guides (PAGs) | Time Release Date Date/Time M | Settings<br>& Time: 07/         | 28/2015 🖳 1                           | 121 C                 | ST/MDT (UTC-06:50) 👻 |                     |                     |                            |             | Т. Нер |
| riotective Action Guides (r Acs)                 | 🕹 Add 🔻                       | X Delete                        | 🐞 Reset                               |                       |                      |                     |                     |                            |             |        |
|                                                  | Time Phase                    | Start Time                      | Duration                              | End Time              | Evaluation Time      | Plume<br>Inhalation | Plume<br>Submersion | Resuspension<br>Inhelation | Groundshine |        |
|                                                  | Early Phase                   | 12.0                            | 96.0                                  | 1.08 E2               | 12.0                 |                     |                     |                            | V           |        |
|                                                  | First Vear                    | 12.0                            | 8,7683                                | 8.77 E3               | 12.0                 |                     |                     |                            |             |        |
|                                                  | Second Year                   | 8.7663                          | 8.76E3                                | 1.7584                | 12.0                 |                     | 23                  | 10                         | 192         |        |
|                                                  | Fifty Year                    | 12.0                            | 4.3865                                | 4.38 E5               | 12.0                 | 10 E                | E                   |                            |             |        |
|                                                  | User Defined                  | 12.0                            | 8.00                                  | 20.0                  | 12.0                 |                     |                     |                            | 1           |        |
|                                                  |                               |                                 | · · · · · · · · · · · · · · · · · · · |                       |                      |                     |                     |                            |             |        |
|                                                  |                               | hr •<br>10.0, 8,77E5]           | hu •<br>[1.67E-2, 8.77E3]             | hr -<br>10.0, 8.77E5] | he -                 | 1                   |                     |                            |             |        |

## FEATURES → MAIN WINDOW Panel will display any errors and resolution

| Adionuclide Mixture: The Mixture must contain 1 | or more Radionuclides. Add Radionuclides or Import a Mixture.                                                                                                    |               |
|-------------------------------------------------|----------------------------------------------------------------------------------------------------|---------------|
| Derived Response Levels   Review #              | nd edit the most commonly used inputs for the calculations.                                                                                                    |               |
|                                                 | Radionuclide Mixture                                                                                                    | 🛛 🕄 Help      |
| Required Inputs                                 | Name: Unknown                                                                                                    | × Ki          |
| Name and Description                            | Description                                                                                                    | ×             |
|                                                 | Type of Measurement Known Mixture Values                                                                                                    |               |
| Time Settings                                   | What values do you know for the Mixture?                                                                                                    |               |
| Radionuclide Mixture                            | Generic Concentration                                                                                                    |               |
|                                                 | The Misture's Physical Form partitioning and Departition Velocities UNIT of Section 2015 (Interview Physical Form) and Departition Velocities UNIT of the sector of Misture Parts (Interview Physical Form) and the sector of Misture Parts (Interview Physical Form) (Interview Physical Form) (Interview Physi | culated using |
| ICRP Settings                                   | the Deposition Velocity'.                                                                                                    |               |
| Protective Action Guides (PAGs)                 | Add Radionuclida:                                                                                                    | Options 🔻     |
|                                                 | Search                                                                                                    |               |
|                                                 | Physical Form Radionuclide Activity per Area Integrated Air Concentration Deposition Velocity Particle Size Distribution                                                                                                    |               |
|                                                 |                                                                                                    |               |
|                                                 |                                                                                                    |               |
|                                                 |                                                                                                    |               |
|                                                 |                                                                                                    |               |
|                                                 | O parents, 0 daughters, 0 total                                                                                                    |               |
|                                                 | $\left[\mu \mathbf{G}\mathbf{i} \cdot \mathbf{v}\right] / \left[\mathbf{m}^2  \mathbf{v}\right] \cdot \left[\mathbf{c} - \mathbf{v}\right] \cdot \left[\mathbf{m}^2 \cdot \mathbf{v}\right] \cdot \left[\mathbf{m}  \mathbf{v}\right] / \left[\mathbf{c}  \mathbf{v}\right]$                                                                                                    |               |
|                                                 | [-4.80E303, 4.80E303] [-4.80E303] [-∞, ∞]                                                                                                    |               |
|                                                 | The Mixture must contain 1 or more Radionuclides. Add Radionuclides or Import a Mixture.                                                                                                    |               |

### FEATURES → MAIN WINDOW

Once the user provides required data, error message is removed and calculation buttons are "active"

| HOME SHARE TOOLS HELP<br>HOME SHARE TOOLS HELP<br>HOME Share TOOLS HELP<br>HOME Share TOOLS HELP<br>Hequired Other Show<br>All Emulation Mode Res<br>Inputs | et<br>bs v<br>Exposure                                                                                                    | Age<br>Alter<br>Alter<br>Alter<br>Results                                     | Geolge (Adult +<br>Digan: (Whole Body +                  | Tools                                                                                                    | A Collepse All<br>€ Expand All<br>P Search<br>View                                                          | Switch<br>Calculations ~<br>Window |
|----------------------------------------------------------------------------------------------------|----------------------------------------------------------------------------------------------------|-------------------------------------------------------------------------------|----------------------------------------------------------|----------------------------------------------------------------------------------------------------|----------------------------------------------------------------------------------------------------|------------------------------------|
| Required Inputs                                                                                                    | And edit the most commonly used<br>Radionuclide Mixture<br>Name: Cs-137<br>Description:                                    | f inputs for the calculations.                                                |                                                          |                                                                                                    |                                                                                                    | T Help                             |
| Time Settings<br>Radionuclide Mixture<br>ICRP Settings                                                                                                    | Type of Measurement<br>Generic  Generic  Mats<br>The Misture's Physical Form partit<br>will be adjusted for the selected M | ity per Area<br>per Area<br>tioning and Deposition Velocities<br>Nature Type. |                                                          | Known Mistore<br>What values do y<br>Activity per A<br>Integrated Air<br>Both<br>Sintegrated Air C<br>the Deposition V | Values<br>you know for the Moture?<br>irea<br>r Concentration<br>oncentration' values will be<br>/elocity'. | e colculated using                 |
| Protective Action Guides (PAGs)                                                                                                    | Add Radionuclide<br>Search                                                                                                 | × P• 0                                                                        | 🏓 🔹 👌 🖕 🏮<br>port Export & Emul Fil                      | Age Age                                                                                                    | 0                                                                                                    | Coptions •                         |
|                                                                                                    | Physical Form Radionuclide                                                                                                 | Activity per Area<br>10.<br>"Be 9.4                                           | Integrated Air Concentration<br>3.336<br>3.156           | Deposition Velocity<br>3 3.00<br>3 3.00                                                                                | Particle Size Distributio<br>6-3 Mono 100%<br>6-3 Mono 100%                                                 | 200<br>                            |
| 2015                                                                                                    | 1 parent, 1 daughter, 2 total                                                                                              | µCi ▼ / m <sup>2</sup> ▼<br>[0.0, 1.74£29]                                    | (  µCi • ]• [s • ]) / m <sup>3</sup> •<br>(0.0, 1.74E29) | [m •]/[s                                                                                                    | •                                                                                                    |                                    |

### FEATURES --> RESULTS

#### Calculation completed for all radionuclides and for all age groups

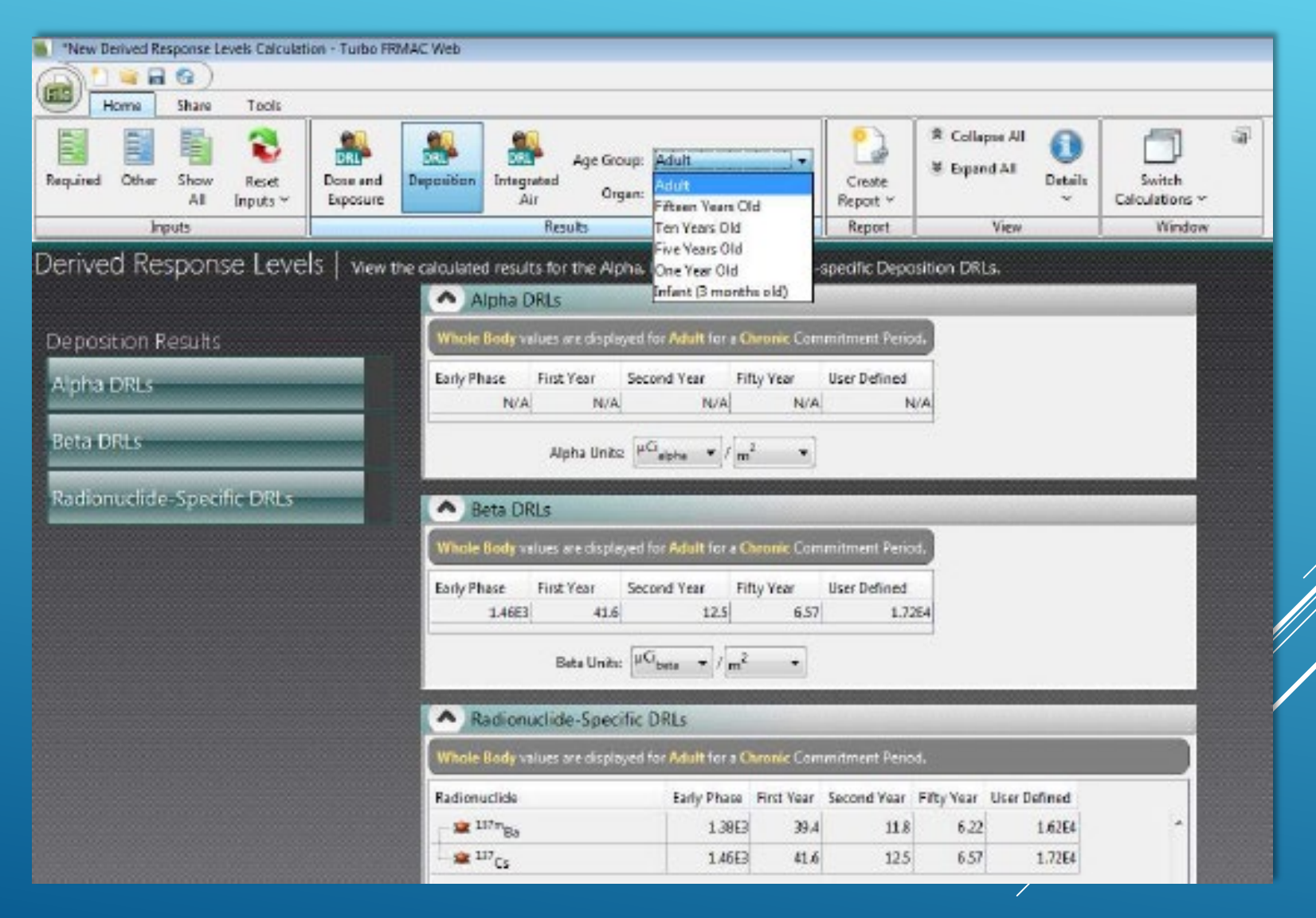

## FEATURES → RESULTS

### Units can be converted as needed

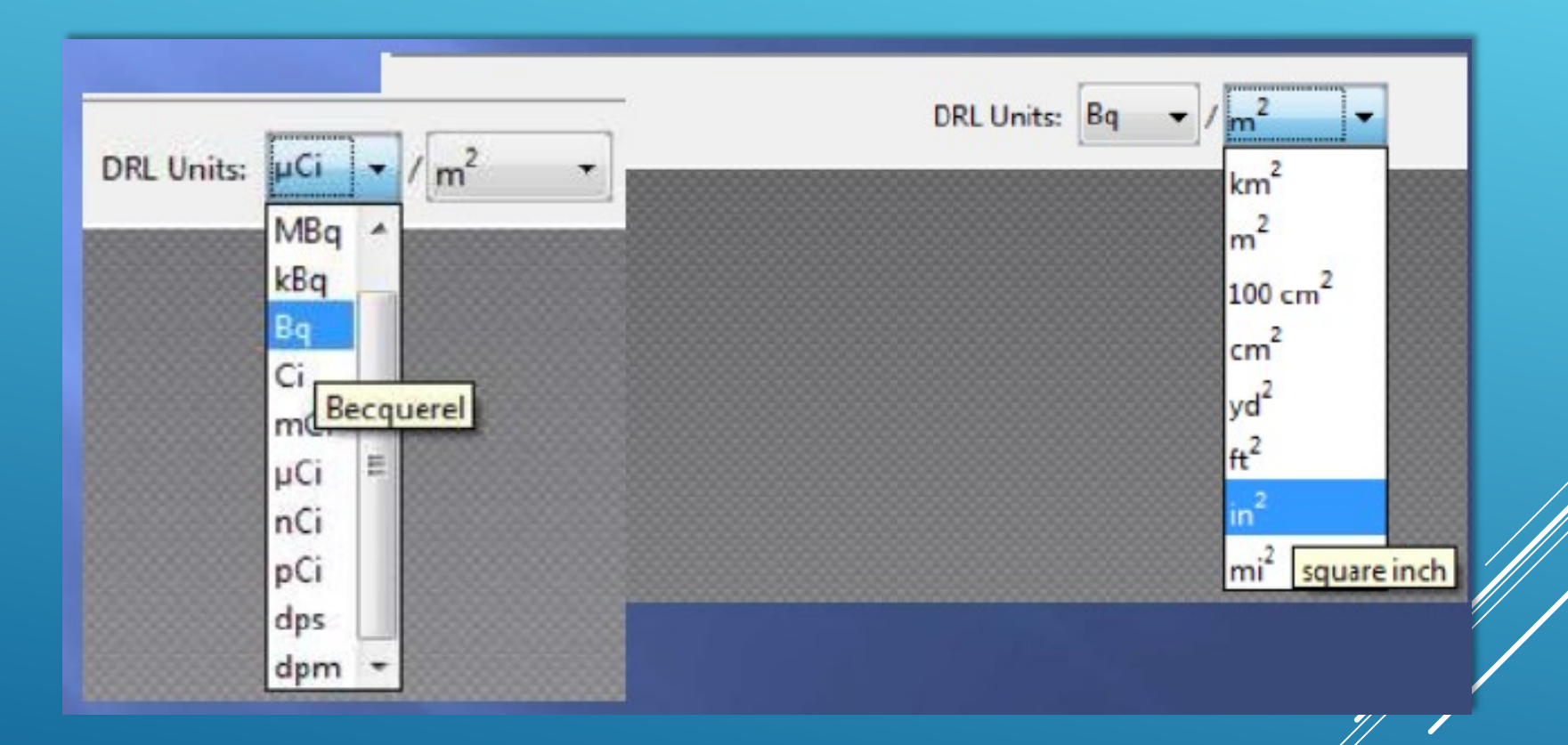

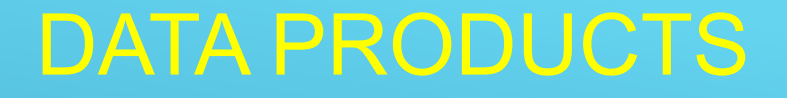

#### Example for Demonstration Only

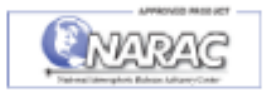

Automated Report: Testing (36.7158.-121.623) RDD Release at 30 Jun 2011 13:00 UTC

Predicted Evacuation and Sheltering Areas - Most Limiting Criteria The Whole Body Dose is the most limiting of the EPA Guide criteria <u>Avoidable Dose - Applicable 12 hr after start of release</u>

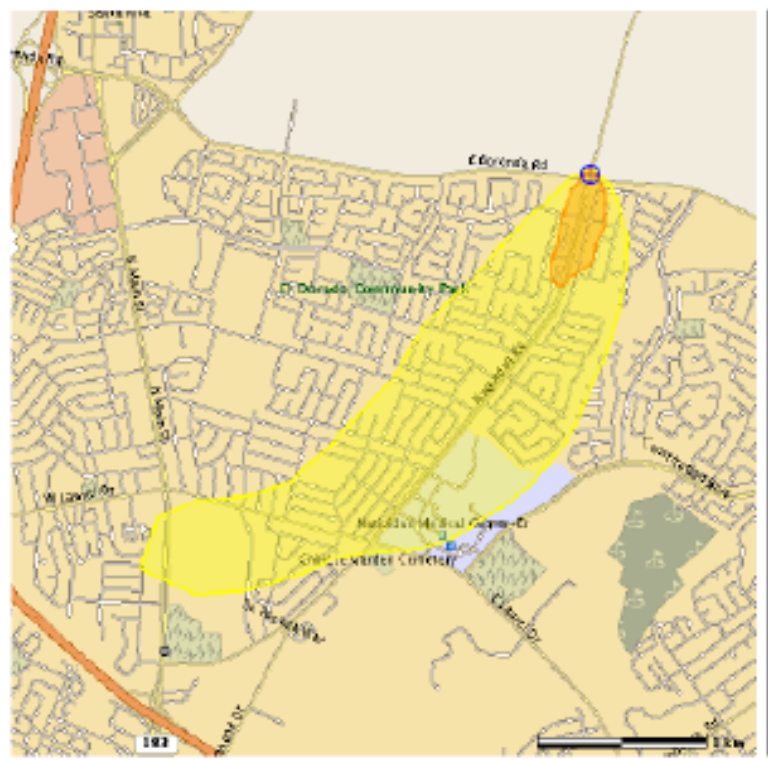

Shelter of entire population warranted, often followed by a delayed, deliberate evacuation. Those already outdoors should be removed from the area (exceeds 5 rem). Estimated Population: 360 Area: 0.1 km2 Extent: 0.7 km Evacuation or sheltering normally initiated (1 to 5 rem). Estimated Population: 10,300 Area: 2.7 km2 Extent: 3.6 km

#### Notes:

•EPA's Early Phase Guides provide separate criteria to limit dose to both the whole body and the thyroid. Separate predictions of the affected area were compared based on each criteria. •The Whole Body Dose criterion is the most limiting in this case. •Protective actions are normally based on the most limiting case. •Prompt evacuation and/or sheltering reduces radiation dose and cancer risk. Sheltering-in-place may be more protective than evacuation while the radioactive cloud is present. •Protective actions are only based on dose that can be avoided. •Prediction excludes dose received before 01 Jul 2011 01:00 UTC.

#### Assumptions:

 Areas shown are model predictions based on an estimated release of airborne radioactivity, but no measurements yet available.
 Avoidable dose predicted from 12 hr to 108 hr after release start.
 Dose predicted for maximally exposed adult externally exposed to radiation from contamination on the ground and inhalation of resuspended contaminated dust. Also includes dose due to external exposure from and inhalation of the radioactive cloud, if present.

Briefing Product for Public Officials Produced: 17 May 2013 21:56 UTC Check for updates Technical Details: CMHT Advice & Recommendations: A-Team

#### Example for Demonstration Only

page 1 of 3

### DATA PRODUCTS

#### EXERCISE EXERCISE EXERCISE

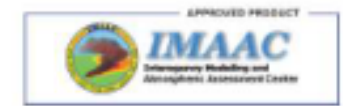

Set 3: Exercise (34.40304,-80.15844) NPP Release at 21 Jul 2015 15:51 UTC

#4 Predicted Areas Warranting Administration of Potassium Iodide (KI) Supplemental Protective Action based on dose to the thyroid due to radioiodine Applicable only if radioactive cloud is present or imminent

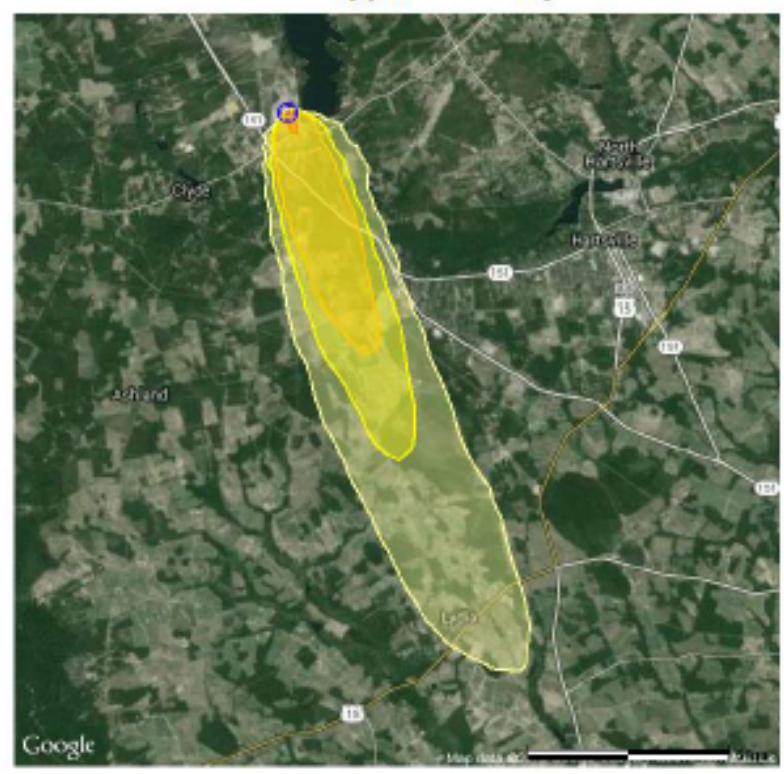

KI administration warranted for all individuals. Exceeds 500 rem adult thyroid dose. Area: 0.08 km2 Extent: 0.5 km

KI administration warranted for all individuals under 40 yr. and all pregnant/lactating females. Exceeds 10 rem adult thyroid dose. Area: 7.9 km2 Extent: 6.3 km

KI administration warranted for children under 18 yr. and all pregnant/lactating females. Exceeds 5 rem adult thyroid dose. Area: 15.3 km2 Extent: 9.1 km

KI administration warranted for children under 18 yr. Exceeds 5 rem child thyroid dose. Area: 40.1 km2 Extent: 15.1 km

#### Notes:

- Due to logistic constraints, administration of KI at the lowest intervention threshold may be necessary.
- Some individuals with certain medical conditions are not candidates for KI administration.
- The protective value of KI administration is time sensitive. If at all
  possible, administer KI before exposure to the radioactive cloud.
  Benefit diminishes rapidly after exposure to the cloud.
- · Contact the Advisory Team for simplification of these guidelines.

#### Assumptions:

- Areas shown are model predictions based on an estimated release of airborne radioactivity, but no measurements yet available.
- Plume Phase Radioactive cloud may be present or imminent.
- Prediction assumes max, dose to an adult. Includes dose from inhalation of contamination in the radioactive cloud and dose from inhalation of resuspended contaminated dust over first 4 days.

Briefing Product for Public Officials Produced: 22 Jul 2015 11:46 UTC Check for updates Technical Details: FRMAC Home Team 702-794-1665 Advice & Recommendations: A-Team 866-300-4374

#### EXERCISE EXERCISE EXERCISE

page 1 of 3

### **RADIONUCLIDE VIEWER**

- Displays Full Radionuclide Decay Chain
- Displays basic nuclide data
  - Half Life
  - Decay mode
- Provides access to Dose Coefficients for each nuclide

| New Derived Response Levels Calculation - Turbo FRMAC Web |          |              |           |         |                  |  |  |  |  |  |
|-----------------------------------------------------------|----------|--------------|-----------|---------|------------------|--|--|--|--|--|
|                                                           | 🗑 🖬 🚺    | )            |           |         |                  |  |  |  |  |  |
| He Ho                                                     | me Share | Tools        |           |         |                  |  |  |  |  |  |
|                                                           | <b></b>  |              |           | 5       | 📆 Recycle Bin    |  |  |  |  |  |
| Analyst                                                   | Mixture  | Radionuclide | Unit      | Screen  | 😼 Backup Utility |  |  |  |  |  |
| Manager                                                   | Manager  | Viewer       | Converter | Capture | Options          |  |  |  |  |  |
|                                                           | Tools    |              |           |         |                  |  |  |  |  |  |

### **RADIONUCLIDE VIEWER**

| The Text Holp         Radionuclide Viewer         Vew the decy dwin does conflicants and other properties of Radionuclide.         Statisticity         Control         Control                                                                                                    | Radionuclide Viewer                                                                                | r                      |          |                                                                                                    |                                                                                                    |                                                                                                    |                                       |               |                                    |                                                                                                    |                                                                                                    |                                                                                                    |                             |
|----------------------------------------------------------------------------------------------------|----------------------------------------------------------------------------------------------------|------------------------|----------|----------------------------------------------------------------------------------------------------|----------------------------------------------------------------------------------------------------|----------------------------------------------------------------------------------------------------|---------------------------------------|---------------|------------------------------------|----------------------------------------------------------------------------------------------------|----------------------------------------------------------------------------------------------------|----------------------------------------------------------------------------------------------------|-----------------------------|
| Radionuclide Viewer Vere the decy duin does coefficients and other properties of Radonucldes.           Image: State State                                                                                                    | File Tools Help                                                                                    |                        |          |                                                                                                    |                                                                                                    |                                                                                                    |                                       |               |                                    |                                                                                                    |                                                                                                    |                                                                                                    |                             |
| Very the decay chain does coefficients, and other properties of Redonaudide.         Person Definition         Very the decay chain does coefficients.         Red       Decay Definition         Very the decay chain does coefficients         Decay Definition         Commitment Presond       Decay Costs         Decay Definition         Commitment Presond       Decay Costs         Decay Total Emitted Proton Encry, Total Emitted Red Encry, Total Emitted Red Encry, Total Emited Red Encry, Total Emitted Red Encry, Total Emitted R                                                                                                    | Radionuclide                                                                                       | Viewer                 |          |                                                                                                    |                                                                                                    |                                                                                                    |                                       |               |                                    |                                                                                                    |                                                                                                    |                                                                                                    |                             |
| Bit Bit Microsoft Control       Proceeding of the Control       Proceeding of the Control       Procee                                                                                                    | View the decay cha                                                                                 | ain, dose coefficients | , and ot | ther properties of P                                                                                                    | Radionucli                                                                                                    | des.                                                                                                    |                                       |               |                                    |                                                                                                    |                                                                                                    |                                                                                                    |                             |
| Bure Options         Columns         Desculations         Mathematical State State                                                                                                    | Radionuclides                                                                                      |                        |          | Decay Properties                                                                                                    | : Cs 137                                                                                                    |                                                                                                    |                                       |               |                                    |                                                                                                    |                                                                                                    |                                                                                                    |                             |
| L289 Guidance       L289 Guidance       L289 Guidance <thl280 guidance<="" th=""> <thl280 guidance<="" t<="" td=""><td>View Options</td><td></td><td></td><td>🕀 🖻 Columns</td><td>- Show L</td><td>egends</td><td></td><td></td><td></td><td></td><td></td><td></td><td></td></thl280></thl280>                                                                                                    | View Options                                                                                       |                        |          | 🕀 🖻 Columns                                                                                                    | - Show L                                                                                                    | egends                                                                                                    |                                       |               |                                    |                                                                                                    |                                                                                                    |                                                                                                    |                             |
| Asid:       Asid:       Asid: <td< td=""><td>JCRP Guidance</td><td>ICRP 60</td><td></td><td>Radionuclide</td><td>Half-Life</td><td>Decay Mode</td><td>Decay Constant</td><td>Branch Factor</td><td>Specific Activity</td><td>Total Emitted Alpha Ene</td><td>roy Total Emitted Beta F</td><td>Energy 1</td><td>Total Emitted Photon Energy</td></td<>                                                                                                    | JCRP Guidance                                                                                      | ICRP 60                |          | Radionuclide                                                                                                    | Half-Life                                                                                                    | Decay Mode                                                                                                    | Decay Constant                        | Branch Factor | Specific Activity                  | Total Emitted Alpha Ene                                                                                                    | roy Total Emitted Beta F                                                                                                    | Energy 1                                                                                                    | Total Emitted Photon Energy |
| Description         Constituent Reads         Charles         0.0         6.51E-2         0.986           Instrument Threshold:         20.64%         5.38ED         0.0         6.51E-2         0.986           Instrument Threshold:         20.64%         5.38ED         0.0         6.51E-2         0.986           Search (cs              0.0         6.51E-2         0.986           Col-126               0.0         6.51E-2         0.986           Col-126                0.986           Col-126               0.986           Col-126                  0.986           Col-126               0.986           0.986          0.986          0.986          0.986          0.986          0.986          0.986                                                                                                    | Anci                                                                                               | Adult                  | -        |                                                                                                    | 1.10E4                                                                                                    | 8-                                                                                                    | 6.33E-5                               | N/A           | 8.70E10                            |                                                                                                    | 0.0                                                                                                    | 0.187                                                                                                    | 0.0                         |
| Lonning Parket Zince<br>Heren Radious All<br>Search Co<br>Coll26<br>Coll27<br>Coll28<br>Coll28<br>Coll28<br>Coll28<br>Coll28<br>Coll29<br>Coll29<br>Co | Commitment Periods                                                                                 | Changin <b>P</b>       |          | 137mBa                                                                                                    | 1.77E-3                                                                                                    | π                                                                                                    | 3.91E2                                | 0.946         | 5.38E17                            |                                                                                                    | 0.0                                                                                                    | 6.51E-2                                                                                                    | 0.596                       |
| Indumnal Threaded:       Diver         Sector:       Show All         Sector:       Social Sector:         Sector:       Social Sector:         Color:       Social Sector:         Color:       Social Sector:         Social Sector:       Social Sector:         Color:       Social Sector:         Color:       Social Sector:         Color:       Social Sector:         Color:       Social Sector:         Social Sector:       Social Sector:         Social Sect                                                                                                    | Lommitment Period.                                                                                 |                        |          |                                                                                                    |                                                                                                    |                                                                                                    |                                       |               |                                    |                                                                                                    |                                                                                                    |                                                                                                    |                             |
| Beeck dataouncide         Beach         Search         C-125         C-127         C-128         C-129         C-120         C-121         C-123         C-124         C-125         C-126         C-127         C-128         C-128         C-128         C-138         Des Coefficients         Des Coefficients         Desourbace         Des Coefficie                                                                                                    | Instrument Threshold:                                                                              | 70 keV                 |          |                                                                                                    |                                                                                                    |                                                                                                    |                                       |               |                                    |                                                                                                    |                                                                                                    |                                                                                                    |                             |
| Intel     Storn kill       Gen 125       Co-126       Co-127       Co-128       Co-123       Co-123       Co-123       Co-123       Co-123       Co-123       Co-123       Co-123       Co-123       Co-123       Co-123       Co-124       Co-125       Co-126       Co-127       Co-128       Co-128       Co-129       Co-128 <td>Elter Show All</td> <td></td> <td></td> <td></td> <td></td> <td></td> <td></td> <td></td> <td></td> <td></td> <td></td> <td></td> <td></td>                                                                                                    | Elter Show All                                                                                     |                        |          |                                                                                                    |                                                                                                    |                                                                                                    |                                       |               |                                    |                                                                                                    |                                                                                                    |                                                                                                    |                             |
| Cal 125       Cal 125         Cal 125       Cal 125         Cal 126       Cal 126         Cal 127       Brain         Desc Coefficients       Desc Surface         - Sur Soil Depth       - Sar Soil Depth         - Sar Soil Depth       - Sar Soil Depth         - Sar Soil Depth       - Sar Soil Depth         - Sar Soil Depth       - Sar Soil Depth         - Sar Soil Depth       - Sar Soil Depth         - Sar Soil Depth       - Sar Soil Depth         - Sar Soil Depth       - Sar Soil Depth                                                                                                    | Search: cs                                                                                         |                        |          |                                                                                                    |                                                                                                    |                                                                                                    |                                       |               |                                    |                                                                                                    |                                                                                                    |                                                                                                    |                             |
| G-126         G-127         G-128         G-129         G-128         G-129         G-130         G-131         G-132         G-133         G-134         G-137         G-138         G-138         G-139         G-130         G-130         G-131         G-132         G-133         G-134         G-135         G-136         G-137         G-138         G-139         G-139         G-130         G-1310         G-1310                                                                                                    | Cs-125                                                                                             |                        |          |                                                                                                    |                                                                                                    |                                                                                                    |                                       |               |                                    |                                                                                                    |                                                                                                    |                                                                                                    |                             |
| Cs127       Cs128       d       g <sup>12</sup> Fraction       uCi       // kg       MeV       MeV       MeV       MeV       MeV       MeV       meV       meV                                                                                                    | Cs-126                                                                                             |                        |          |                                                                                                    |                                                                                                    |                                                                                                    |                                       |               |                                    |                                                                                                    |                                                                                                    |                                                                                                    |                             |
| G + 128         G + 129         G + 130         G + 130         G + 131         G + 132         G + 133         G + 134         G + 135         G + 135         G + 136         C + 136         C + 137         S + 136         C + 137         S + 136         C + 137         S + 136         C + 137         S + 136         C + 137         S + 136         C + 136         C + 137         S + 100         C + 138         D + 5 urise a         - 1 - cm Soil D epth         - 1 - for Soil D epth         - 1 - for Soil D epth         - 1 - 1 - cm Soil D epth         - 1 - 1 - 1 - 1 - 1 - 1 - 1 - 1 - 1 - 1                                                                                                    | Cs-127                                                                                             |                        |          |                                                                                                    |                                                                                                    |                                                                                                    |                                       |               |                                    |                                                                                                    |                                                                                                    |                                                                                                    | •                           |
| Ca-132     Long Coefficients     Long Coefficients       Ca-133     Ca-134     Ca-137 Stochastic Inhalation Dose Coefficients       Ca-134     Dose Coefficients       Ca-135     Ca-137 Stochastic Inhalation Dose Coefficient       Ca-138     Dose Coefficients       Ca-137 Stochastic Inhalation Dose Coefficient       Ca-138     Dose Coefficients       Ca-138     Dose Coefficient       Ca-138     Dose Coefficient       Ca-138     Dose Coefficient       Ca-138     Dose Coefficient       Ca-138     Dose Coefficient       Ca-138     Dose Coefficient       Ca-138     Dose Coefficient       Ca-138     Dose Coefficient       Ca-139     Stochastic Inhalation Dose Coefficient       Ca-138     Dose Coefficient       Ca-139     Dose Surface       Dose Coefficient     Dose Coefficient       Ca-139     Bore Surface       Dose Coefficient     Dose Coefficient       Ca-139     Bore Surface       Dose Coefficient     Dose Coefficient       Ca-139     Bore Surface       Dose Coefficient     Dose Coefficient       Ca-139     Bore Surface       Dose Coefficient     Dose Coefficient       Ca-139     Bore Surface       Dose Coefficient     Dose Coe                                                                                                    | Cs-128                                                                                             |                        |          | [                                                                                                    | a 💌                                                                                                    |                                                                                                    | [a •]                                 | Fraction V    |                                    | Mell                                                                                                    | - May                                                                                                    | - 10                                                                                                    | teN(                        |
| G-133     Cs-137 Stochastic Inhalation Dose Coefficients       Cs-138     Cs-137 Stochastic Inhalation Dose Coefficients       Cs-138     External       Cs-138     Storface       Cs-138     -1 cm Soil Depth       -5 cm Soil Depth     Banin       -5 cm Soil Depth     Banin       -1 Stor Soil Depth     Banin       -1 Stor Soil Depth     Banin       -1 Stor Soil Depth     Banin       -1 Stor Soil Depth     Banin       -1 Stor Soil Depth     Banin       -1 Stor Soil Depth     Banin       -1 Stor Soil Depth     Banin       -1 Stor Soil Depth     Banin       -1 Stor Soil Depth     Breasts       -1 Stor Soil Depth     Breasts       -1 Store Soil Depth     Breasts       -1 Store Soil Depth     Breasts       -1 Store Soil Depth     Breasts       -1 Store Soil Depth     Breasts       -1 Store Soil Depth     Breasts       -1 Store Soil Depth     Breasts       -1 Store Soil Depth     Breasts       -1 Store Soil Depth     Breasts       -1 Store Soil Depth     Breasts       -1 Store Soil Depth     Breasts       -1 Store Soil Depth     Breasts       -1 Store Soil Depth     Breasts       -1 Store Soil Depth     Breasts<                                                                                                    | Cs-129<br>Cs-130                                                                                   |                        |          |                                                                                                    | u i                                                                                                    |                                                                                                    | d -                                   | Haction J.    |                                    | IVIEV                                                                                                    | • Mer                                                                                                    | - J.                                                                                                    | , T                         |
| Cx-132       Cx-132       Cx-137 Stochastic Inhalation Dose Coefficients         Cx-138       Dose Coefficients       Inhalation         Cx-136       -Surface       173         Cx-136       -Surface       173         Cx-137       Som Soil Depth       Brain         -Strong Soil Depth       Brain       174         -Strong Soil Depth       Brain       174         -Strong Soil Depth       Brain       174         -Strong Soil Depth       Brain       174         -Strong Soil Depth       Brain       174         -Strong Soil Depth       Brain       174         -Strong Soil Depth       Brain       174         -Strong Soil Depth       Brain       174         -Strong Soil Depth       Brain       174         -Strong Soil Depth       Brain       174         -Strong Soil Depth       Brain       174         Weir Immersion       Weir Immersion       175         Muscle       175       176         Ower Large Intestine       176         Spleen       175         Sin       Small Intestine       176         Spleen       172         Tymad       164                                                                                                    | 05-150                                                                                             |                        |          | and the second second se                                                                                                    |                                                                                                    |                                                                                                    |                                       |               |                                    |                                                                                                    |                                                                                                    |                                                                                                    |                             |
| Cs-134       Cs-138         Cs-134       Cs-135         Cs-135       Sufface         -5 cm Soil Depth       -5 cm Soil Depth         -5 cm Soil Depth       -1 cm Soil Depth         -5 cm Soil Depth       -1 cm Soil Depth         -5 cm Soil Depth       -1 cm Soil Depth         -5 cm Soil Depth       Brin         -1 Scm Soil Depth       Brin         -1 Scm Soil Depth       Brin         -1 Scm Soil Depth       Brin         -1 Scm Soil Depth       Brin         -1 Scm Soil Depth       Brin         -1 Scm Soil Depth       Brin         -1 Scm Soil Depth       Brin         -4 if Submersion       102         -Wester Immersion       102         -Maxee       102         -2 cmonut Distribution       View Case         -2 cmonut Distribution       Vaper or Gas         Compound Distributions       Distributions         -2 cmonut Distribution       -2 cmonut Distributions         -2 cmonut Distribution       -2 cmonut Distributions         -2 cmonut Distribution       -2 cmonut Distribution         -2 cmonut Distribution       -2 cmonut Distribution         -3 cmonut       -2 cmonut Distribution <tr< td=""><td>Cs-131</td><td></td><td></td><td>Dose Coefficients</td><td>-</td><td>-</td><td></td><td></td><td></td><td></td><td></td><td></td><td></td></tr<>                                                                                                    | Cs-131                                                                                             |                        |          | Dose Coefficients                                                                                                    | -                                                                                                    | -                                                                                                    |                                       |               |                                    |                                                                                                    |                                                                                                    |                                                                                                    |                             |
| Cs-135       Cs-135                                                                                                    | Cs-131<br>Cs-132                                                                                   |                        |          | Dose Coefficients                                                                                                    |                                                                                                    | - 127 Stor                                                                                                    | tastic Inhalatio                      | - Dava Coeff  | Internet                           |                                                                                                    |                                                                                                    |                                                                                                    |                             |
| Cs-135       Cs-135       Organ       Dose Coefficient       Age       Aduit         Cs-136       -1 cm Soil Depth       -5 cm Soil Depth       Bone Surface       1733       Cs-135       Cs-135       Total Soil Depth       Adrenal       2266       Aduit       Commitment Period: Chronic         Cs-138       -1 cm Soil Depth       -5 cm Soil Depth       Bone Surface       1743       Commitment Period: Chronic       Mare         Cs-138       -1 cm Soil Depth       -4 ir Submension       U/ever       2273       Compound Distribution       View Particle Sizes for:       Compound Distribution         Muscle       0/wries       1000       1000       Vapor or Gas       Compound Distributions         Ownies       1000       Marcow       1173       Nonodi spersed       Image Chronic       Compound Distribution         Sini Intestine       5016       1173       Nonodi spersed       Compound Distributions       Distributions       Distributions       Distributions       Compound Distributions       Distribution       Mare         Mare       1173       Sini Intestine       1173       Sini Intestine       1173       Sini Intestine       1173       Sini Intestine       1173       Sini Intestine       1174       Mare       Compound Dist                                                                                                    | Cs-131<br>Cs-132<br>Cs-134                                                                         |                        |          | Dose Coefficients                                                                                                    |                                                                                                    | .s-137 Stoc                                                                                                    | hastic Inhalatio:                     | n Dose Coeff  | icients                            |                                                                                                    |                                                                                                    |                                                                                                    |                             |
| Cs-136     Advanal     32.6       Cs-138     -1 cm Soil Depth     Bain     17.3       Cs-138     -1 cm Soil Depth     Bain     11.3       Cs-138     -1 cm Soil Depth     Bain     14.4       -1 cm Soil Depth     Bain     14.4       -1 cm Soil Depth     Bain     14.4       -1 cm Soil Depth     Bain     14.4       -1 cm Soil Depth     Bain     14.4       -1 cm Soil Depth     Bain     14.4       -1 cm Soil Depth     Bain     14.4       -1 cm Soil Depth     Bain     14.4       -1 cm Soil Depth     Bain     14.4       -1 cm Soil Depth     Bain     14.4       -1 cm Soil Depth     Bain     14.4       -2 cm Soil Depth     Bain     14.4       -2 cm Soil Depth     Compound Distribution     0       -2 cm Soil Depth     Bain     10.00       -2 cm Soil Depth     Come Cass     10.00       -2 cm Soil Depth     Come Cass     10.00       -2 cm Soil Depth     Come Cass     14.1       -2 cm Soil Depth     11.00     14.1       -2 cm Soil Depth     11.00     14.1       -3 cm Soil Depth     11.00     11.00       -3 cm Soil Depth     11.00     11.00                                                                                                    | Cs-131<br>Cs-132<br>Cs-134<br>Cs-134m<br>Cs-134m                                                   |                        |          | Dose Coefficients                                                                                                    | ;<br>(                                                                                                    | Is-137 Stoc                                                                                                    | hastic Inhalatio                      | n Dose Coeff  | icients                            |                                                                                                    |                                                                                                    |                                                                                                    |                             |
| Cs-137     -5 cm Soil Depth     -5 cm Soil Depth     173       -5 cm Soil Depth     Brain     114       -15 cm Soil Depth     Breasts     343       -47 Submersion     Water Immersion     100       Water Immersion     Liver     209       Indexter     158     0       Ovaries     180       Pancreas     113       Scien     135       Spleen     135       Spleen     231       Somach     172       Thymaz/Esophagus     100       Thymaz/Esophagus     400       Thymaz/Esophagus     164       Committed Effective Dose     1452                                                                                                    | Cs-131<br>Cs-132<br>Cs-134<br>Cs-134<br>Cs-135<br>Cs-135<br>Cs-135m                                |                        |          | Dose Coefficients                                                                                                    | 5                                                                                                    | <b>Is-137 Stoc</b><br>nhalation                                                                                                    | hastic Inhalatio                      | n Dose Coeff  | <b>icients</b><br>Jose Coefficient |                                                                                                    | ICRP Guidance: IC                                                                                                    | CRP 60                                                                                                    |                             |
| Cs-138       Image: Cs-138     Brain     14.8       Image: Cs-138     Brain     14.8       Image: Cs-138     Brain     14.8       Image: Cs-138     Brain     14.8       Reid Sub Depth     Brain     14.8       Image: Cs-138     Brain     14.8       Reid Sub Depth     Brain     14.8       Image: Cs-138     Brain     14.8       Reid Sub Depth     Brain     14.8       Image: Cs-138     Brain     14.8       Reid Marcow     1015       Image: Cs-138     Image: Cs-138       Brain     Image: Cs-138       Brain     Brain       Image: Cs-138     Brain       Image: Cs-138     Brain       Brain     Cs-138       Brain     Cs-138       Brain     Cs-138       Brain     Cs-138       Brain     Cs-138       Distribution     Compound Distributions       Distribution Summary:     Composition       Image: Cs-138     There is a state of the state of the                                                                                                    | Cs-131<br>Cs-132<br>Cs-134<br>Cs-134m<br>Cs-135<br>Cs-135m<br>Cs-136                               |                        |          | Dose Coefficients                                                                                                    | s<br>(<br>1<br>oth                                                                                                    | <b>Is-137 Stoc</b><br>nhalation<br>Organ<br>Adrenal                                                                                                    | hastic Inhalatio                      | in Dose Coeff | <b>icients</b><br>Dose Coefficient | 32.6 *                                                                                                    | ICRP Guidance: IC<br>Age: A                                                                                                    | CRP 60<br>Idult                                                                                                    |                             |
| Infinite Soil Depth       Breasts       343         -Air Submession       Kidneys       17.0         -Witer Immersion       Lower Large Intestine       20.9         Lower Large Intestine       20.9         Lung       1.10E3         Muscle       15.8         Ovaries       36.0         Pancreas       24.1         Red Marrow       17.9         Stin       13.5         Small Intestine       17.6         Spleen       23.1         Somach       17.2         Teste:       15.8         Thymax/Ssophegus       40.0         Ingreationa       16.4         Uncert Large Intestine       17.6         Scimach       17.2         Marrow       17.3         Scimach       17.2         Marrow       17.2         Modium (M)       10.0         Spleen       15.8         Thymax/Ssophegus       40.0         Introd       16.4         Uncert Large Intestine       18.4         Committed Effective Dose       1.452                                                                                                    | Cs-131<br>Cs-132<br>Cs-134<br>Cs-134m<br>Cs-135<br>Cs-135<br>Cs-136<br>Cs-136<br>Cs-137            |                        |          | Dose Coefficients Dose Coefficients Dose Coefficients Deternal Control Control | s<br>pth<br>oth                                                                                                    | Cs-137 Stoc<br>Inhalation<br>Organ<br>Adrenal<br>Bone Surface                                                                                                    | hastic Inhalatio                      | in Dose Coeff | icients<br>Dose Coefficient        | 32.6<br>17.3                                                                                                    | ICRP Guidance: IC<br>Age: A<br>Commitment Period: C                                                                                                    | CRP 60<br>Idult<br>Chronic                                                                                                    |                             |
| Air Submersion<br>Weter ImmersionKidneys17.0<br>27.3<br>27.3<br>27.3<br>1.0000© Compound Distribution<br>© Vapor or GasIngestionLower Large Intestine20.000IngestionMuscle15.60<br>10.0000Muscle18.00<br>10.000016.000Pancreas28.11<br>10.000016.000Skin13.55<br>50 small Intestine17.60<br>13.55<br>Somall IntestineStomach12.20<br>17.9716.60<br>17.97Stomach12.20<br>17.9716.60<br>17.97Testes15.80<br>15.9716.60<br>15.97Thymaz/Ecophagus40.00<br>11.000016.10<br>10.0000Thyroid16.40<br>11.000016.10<br>10.0000Committed Effective Dose1.45E2                                                                                                    | Cs-131<br>Cs-132<br>Cs-134<br>Cs-134m<br>Cs-135<br>Cs-135<br>Cs-135<br>Cs-136<br>Cs-137<br>Cs-138  |                        |          | Dose Coefficients Dose Coefficients Dose Coefficients Deternal -Surface -1 cm Soil De -5 cm Soil De -15 cm Soil D                                                                                                    | s<br>pth<br>pth<br>epth                                                                                                    | Is-137 Stoc<br>nhalation<br>Organ<br>Adrenal<br>Bone Surface<br>Brain                                                                                                    | hastic Inhalatio                      | in Dose Coeff | <b>icients</b><br>Dose Coefficient | 32.6<br>                                                                                                    | ICRP Guidance: IC<br>Age: A<br>Commitment Period: Cl                                                                                                    | CRP 60<br>Idult<br>Chronic                                                                                                    |                             |
| Uver     27-3       Inhalantion     200       Ingestion     100E3       Muscle     110E3       Ovaries     180       Pancreas     241       Ovaries     1335       Small Intestine     173       Stomach     1773       Stomach     1773       Stomach     1773       Testes     1358       Thyroid     164       Umg Clearance Class       Maximum       Fast (F) - Most Likely       Medium (M)       Slow (S)                                                                                                    | Cs-131<br>Cs-132<br>Cs-134<br>Cs-134m<br>Cs-135<br>Cs-135<br>Cs-136<br>Cs-137<br>Cs-138            |                        |          | Dose Coefficients Dose Coefficients Dose Coefficients Deternal Control Control | s<br>pth<br>pth<br>epth<br>Depth                                                                                                    | S-137 Stoc<br>Inhalation<br>Organ<br>Adrenal<br>Bone Surface<br>Brain<br>Breasts                                                                                                    | :hastic Inhalatio                     | in Dose Coeff | <b>icients</b><br>Dose Coefficient | 3226 ×<br>173<br>148<br>343                                                                                                    | ICRP Guidance: IC<br>Age: A<br>Commitment Period: C<br>View Particle Sizes for:                                                                                                    | CRP 60<br>Idult<br>Chronic                                                                                                    |                             |
| Love careLoveIngestionLong1.10E3Lung1.10E3Lung1.10E3Quaries18.0Pancreas24.1Red Marrow17.9Skin13.5Small Intestine17.6Spleen22.1Stomach17.2Testes15.8Thymus/Esophagus40.0Thyroid16.4Lines Lace Intertion18.1Committed Effective Dose1.45E2                                                                                                    | Cs-131<br>Cs-132<br>Cs-134<br>Cs-134m<br>Cs-135<br>Cs-135<br>Cs-136<br>Cs-136<br>Cs-137<br>Cs-138  |                        |          | Dose Coefficients Dose Coefficients Dose Coefficients Deternal Control Control Control Deternal Control Deternal Deterna | s<br>apth<br>apth<br>epth<br>Depth<br>ion                                                                                                    | Cs-137 Stoc<br>Inhalation<br>Organ<br>Adrenal<br>Bone Surface<br>Brain<br>Breasts<br>Kidneys                                                                                                    | :hastic Inhalatio                     | in Dose Coeff | <b>icients</b><br>Dose Coefficient | 32.6 ×<br>17.3<br>14.8<br>34.3<br>17.0<br>97.2                                                                                                    | ICRP Guidance: IC<br>Age: A<br>Commitment Period: C<br>View Particle Sizes for:<br>© Compound Distributi                                                                                                    | CRP 60<br>Idult<br>Chronic                                                                                                    |                             |
| Muscle     15.8       Ovaries     18.0       Pancreas     24.1       Red Marrow     17.9       Skin     13.5       Small Intestine     17.6       Spleen     23.1       Stomach     17.2       Testes     15.8       Thyroid     16.4       Unosel acceleration     18.1       Committed Effective Dose     1.4562                                                                                                    | Cs-131<br>Cs-132<br>Cs-134<br>Cs-134m<br>Cs-135<br>Cs-135<br>Cs-136<br>Cs-136<br>Cs-138            |                        |          | Dose Coefficients  Dose Coefficients  External  Curface  Curface   | s<br>epth<br>epth<br>epth<br>Depth<br>ion<br>rsion                                                                                                    | Is-137 Stoc<br>nhalation<br>Organ<br>Adrenal<br>Bone Surface<br>Brain<br>Breasts<br>Kidneys<br>Liver<br>Lower Large                                                                                                    | A A A A A A A A A A A A A A A A A A A | in Dose Coeff | Ticlents<br>Dose Coefficient       | 32.6 ×<br>17.3<br>14.8<br>34.3<br>17.0<br>27.3<br>20.9                                                                                                    | ICRP Guidance: IC<br>Age: A<br>Commitment Period: C<br>View Particle Sizes for:<br>© Compound Distributi<br>© Vapor or Gas                                                                                                    | CRP 60<br>Idult<br>Chronic                                                                                                    |                             |
| Ovaries180Pancreas24.1Red Marrow17.9Skin13.5Small Intestine17.6Spleen23.1Stomach17.2Testes15.8Thymus/Esophegus40.0Thyroid16.4Uncel acceleration18.1Committed Effective Dose1.45E2                                                                                                    | Cs-131<br>Cs-132<br>Cs-134<br>Cs-134m<br>Cs-135<br>Cs-135m<br>Cs-136<br>Cs-137<br>Cs-138           |                        |          | Dose Coefficients  Dose Coefficients  External  Courface  Con Soil De  Con Soil De  Confinite Soil U  Confinite Soil U   | s<br>pth<br>pth<br>epth<br>Depth<br>ion<br>rsion                                                                                                    | Cs-137 Stoc<br>nhalation<br>Organ<br>Adrenal<br>Bone Surface<br>Brain<br>Breasts<br>Kidneys<br>Liver<br>Lower Large I<br>Long                                                                                                    | hastic Inhalatio                      | in Dose Coeff | Ticlents                           | 32.6 ×<br>17.3<br>14.8<br>34.3<br>17.0<br>27.3<br>20.9<br>1.0EB                                                                                                    | ICRP Guidance: IC<br>Age: A<br>Commitment Period: CL<br>View Particle Sizes for:<br>© Compound Distributi<br>© Vapor or Gas                                                                                                    | CRP 60<br>Idult<br>Ibronic                                                                                                    |                             |
| Pancreas24.1Red Marrow17.9Skin13.5Small Intestine17.6Spleen23.1Stomach17.2Testes15.8Thymos/Esophagus40.0Thyroid16.4Linose Lauros Intertine18.1Committed Effective Dose14.552                                                                                                    | Cs-131<br>Cs-132<br>Cs-134<br>Cs-134m<br>Cs-135<br>Cs-135m<br>Cs-136<br>Cs-136<br>Cs-138           |                        |          | Dose Coefficients Dose Coefficients Dose Coefficients Dose Coefficients Dose Coefficients Dose Coefficients Control of the control of the con | s<br>ipth<br>ipth<br>iepth<br>Depth<br>ion<br>rsion                                                                                                    | Cs-137 Stoc<br>nhalation<br>Organ<br>Adrenal<br>Bone Surface<br>Brain<br>Breasts<br>Kidneys<br>Liver<br>Lower Large :<br>Lung<br>Muscle                                                                                                    | chastic Inhalatio                     | n Dose Coeff  | Ticlents<br>Dose Coefficient       | 32.6 ×<br>17.3<br>14.8<br>34.3<br>17.0<br>27.3<br>20.9<br>1.0E3<br>15.8                                                                                                    | ICRP Guidance: IC<br>Age: A<br>Commitment Period: C<br>View Particle Sizes for:<br>© Compound Distributi<br>© Vapor or Gas                                                                                                    | CRP 60<br>dult<br>hronic<br>ion                                                                                                    |                             |
| Red Marrow17.9Skin13.5Small Intestine17.6Spleen23.1Stomach17.2Testes15.8Thymos/Esophagus40.0Thyroid16.4Linose Lauros Intestine18.1Committed Effective Dose1.4562                                                                                                    | Cs-131<br>Cs-132<br>Cs-134<br>Cs-134m<br>Cs-135<br>Cs-135m<br>Cs-135<br>Cs-136<br>Cs-137<br>Cs-138 |                        |          | Dose Coefficients Dose Coefficients Dose Coefficients Dose Coefficients Dose Coefficients Dose Coefficients -Strange Coefficients -Strange Coefficients -S | s<br>ipth<br>ipth<br>iepth<br>Depth<br>ion<br>rsion                                                                                                    | Cs-137 Stoc<br>nhalation<br>Organ<br>Adrenal<br>Bone Surface<br>Brain<br>Breasts<br>Kidneys<br>Liver<br>Lower Large I<br>Lung<br>Muscle<br>Ovaries                                                                                                    | Intestine                             | n Dose Coeff  | Dose Coefficient                   | 32.6 ×<br>17.3<br>14.8<br>34.3<br>17.0<br>27.3<br>20.9<br>1.10E3<br>15.8<br>18.0                                                                                                    | ICRP Guidance: IC<br>Age: A<br>Commitment Period: C<br>View Particle Sizes for:<br>© Compound Distributi<br>© Vapor or Gas<br>Compound Distributio<br>I View/Edit D                                                                                                    | CRP 60<br>Idult<br>Idult | DN5                         |
| Skin     13.5       Small Intestine     17.6       Spleen     23.1       Stomach     17.2       Testes     15.8       Thymos/Esophagus     40.0       Thyroid     16.4       Linose Lauro Intertine     18.1       Committed Effective Dose     1.4562                                                                                                    | Cs-131<br>Cs-132<br>Cs-134<br>Cs-134m<br>Cs-135<br>Cs-135m<br>Cs-135<br>Cs-136<br>Cs-137<br>Cs-138 |                        |          | Dose Coefficients Dose Coefficients Dose Coefficients -Sternal -Surface -1 cm Soil De -15 cm Soil De -15 cm Soil U -Infinite Soil U -Air Submers -Water Imme- Inhalastion -Ingestion                                                                                                    | s<br>ipth<br>ipth<br>iepth<br>Depth<br>ion<br>rsion                                                                                                    | Cs-137 Stoc<br>nhalation<br>Adrenal<br>Bone Surface<br>Brain<br>Breasts<br>Kidneys<br>Liver<br>Lower Large L<br>Lung<br>Muscle<br>Ovaries<br>Pancreas                                                                                                    | chastic Inhalatio                     | n Dose Coeff  | Dose Coefficient                   | 32.6 ▲<br>17.3<br>14.8<br>34.3<br>17.0<br>27.3<br>20.9<br>1.0E3<br>15.8<br>18.0<br>24.1                                                                                                    | ICRP Guidance: IC<br>Age: A<br>Commitment Period: C<br>View Particle Sizes for:<br>© Compound Distributi<br>© Vapor or Gas<br>Compound Distributio<br>I View/Edit D<br>Distribution Summary:                                                                                                    | CRP 60<br>Idult<br>Idult | DN5                         |
| Small Intestine     17.0       Spleen     23.1       Stomach     17.2       Testes     15.8       Thymos/Esophagus     40.0       Thyroid     16.4       Linose Laura Intestine     18.1       Committed Effective Dose     1.4562                                                                                                    | Cs-131<br>Cs-132<br>Cs-134<br>Cs-134m<br>Cs-135<br>Cs-135m<br>Cs-136<br>Cs-136<br>Cs-138           |                        |          | Dose Coefficients Dose Coefficients Dose Coefficients Dose Coefficients Dose Coefficients -Surface -1 cm Soil De -1 cm Soil De -15 cm Soil De -15 cm Soil De -15 cm Soil Ce -15 cm Soil Ce -16 cm Soil Ce -16 cm Soil Ce | s<br>ipth<br>ipth<br>iepth<br>Depth<br>ion<br>rsion                                                                                                    | Cs-137 Stoc<br>nhalation<br>Organ<br>Adrenal<br>Bone Surface<br>Brain<br>Breasts<br>Kidneys<br>Liver<br>Lower Large<br>Lung<br>Muscle<br>Ovaries<br>Pancreas<br>Red Marrow                                                                                                    | chastic Inhalatio                     | n Dose Coeff  | Dose Coefficient                   | 32.6 ▲<br>17.3<br>14.8<br>34.3<br>17.0<br>27.3<br>20.9<br>1.0E3<br>15.8<br>18.0<br>24.1<br>17.9                                                                                                    | ICRP Guidance: IC<br>Age: A<br>Commitment Period: C<br>View Particle Sizes for:<br>© Compound Distributi<br>© Vapor or Gas<br>Compound Distribution<br>I View/Edit D<br>Distribution Summary:<br>1 Monodispersed                                                                                           | CRP 60<br>Idult<br>Pronic<br>ion<br>Distributic                                                                                                    | DNS                         |
| Specify     2.5 min       Stomach     17.2       Testes     15.8       Thymus/Esophagus     40.0       Thyroid     16.4       Linose Lacos Intertine     18.1       Committed Effective Dose     1.4552                                                                                                    | Cs-131<br>Cs-132<br>Cs-134<br>Cs-134m<br>Cs-135<br>Cs-135<br>Cs-136<br>Cs-136<br>Cs-138            |                        |          | Dose Coefficients  Dose Coefficients  Dose Coefficients  Course of the source of the source of the s | a<br>apth<br>apth<br>lepth<br>Depth<br>ion<br>sision                                                                                                    | Cs-137 Stor<br>Inhalation<br>Organ<br>Adrenal<br>Bone Surface<br>Brain<br>Breasts<br>Kidneys<br>Liver<br>Lower Large<br>Lung<br>Muscle<br>Ovaries<br>Pancreas<br>Red Marrow<br>Skin                                                                                                    | chastic Inhalatio                     | n Dose Coeff  | Ticlents Dose Coefficient          | 326 ▲<br>17.3<br>14.8<br>34.3<br>17.0<br>27.3<br>20.9<br>1.10E3<br>15.8<br>18.0<br>24.1<br>17.9<br>13.5<br>4.4                                                                                                    | ICRP Guidance: IC<br>Age: A<br>Commitment Period: C<br>View Particle Sizes for:<br>© Compound Distributio<br>© Vapor or Gas<br>Compound Distributio<br>Compound Distribution<br>View/Edit D<br>Distribution Summary:<br>1 Monodispersed<br>Lung Clearance Class                                            | CRP 60<br>Idult<br>Chronic<br>Cion<br>Distributic                                                                                                    | DDS                         |
| Tests     15.8       Thymus/Esophagus     40.0       Thyroid     16.4       Linese Lange Interting     18.1       Committed Effective Dose     1.4552                                                                                                    | Cs-131<br>Cs-132<br>Cs-134<br>Cs-134m<br>Cs-135<br>Cs-135m<br>Cs-136<br>Cs-136<br>Cs-138           |                        |          | Dose Coefficients Dose Coefficients Dose Coefficients Control Dose Coefficients Control Control Control Contro Control Control Control Con | a<br>pth<br>ipth<br>ipth<br>Depth<br>ion<br>sision                                                                                                    | Cs-137 Stor<br>Inhalation<br>Organ<br>Adrenal<br>Bone Surface<br>Brain<br>Breasts<br>Kidneys<br>Liver<br>Lower Large I<br>Lung<br>Muscle<br>Ovaries<br>Red Marrow<br>Skin<br>Small Intestin<br>Cultop                                                                                                    | Intestine                             | n Dose Coeff  | Ticlents Dose Coefficient          | 32.6<br>17.3<br>14.8<br>34.3<br>17.0<br>27.3<br>20.9<br>1.10E3<br>15.6<br>15.6<br>17.9<br>13.5<br>17.9<br>13.5<br>17.6<br>23.1                                                                                                    | ICRP Guidance: IC<br>Age: A<br>Commitment Period: C<br>View Particle Sizes for:<br>© Compound Distributio<br>© Vapor or Gas<br>Compound Distribution<br>© View/Edit D<br>Distribution Summary:<br>1 Monodispersed<br>Lung Clearance Class<br>Maximum                                                       | CRP 60<br>dult<br>:hronic<br>:<br>ion<br>Distributic                                                                                                    | DNS                         |
| Thymus/Esophagus     40.0       Thyroid     16.4       Linese Lange Interting     18.1       Committed Effective Dose     1.45E2                                                                                                    | Cs-131<br>Cs-132<br>Cs-134<br>Cs-134m<br>Cs-135<br>Cs-135m<br>Cs-136<br>Cs-136<br>Cs-138           |                        |          | Dose Coefficients  Dose Coefficients  External  Surface  Surface   | a<br>apth<br>apth<br>lepth<br>Depth<br>ion<br>stsion                                                                                                    | Cs-137 Stor<br>Inhalation<br>Organ<br>Adrenal<br>Bone Surface<br>Brain<br>Breasts<br>Kidneys<br>Liver<br>Lower Large<br>Lung<br>Muscle<br>Ovaries<br>Pancreas<br>Red Marrow<br>Skin<br>Small Intestir<br>Spenech                                                                                                    | Intestine                             | n Dose Coeff  | Ticlents Dose Coefficient          | 32.6<br>17.3<br>14.8<br>34.3<br>17.0<br>27.3<br>20.9<br>1.10E3<br>15.8<br>18.0<br>24.1<br>17.9<br>13.5<br>17.6<br>23.1<br>17.2                                                                                                    | ICRP Guidance: IC<br>Age: A<br>Commitment Period: C<br>View Particle Sizes for:<br>© Compound Distributio<br>© Vapor or Gas<br>Compound Distribution<br>© View/Edit D<br>Distribution Summary:<br>1 Monodispersed<br>Lung Clearance Class<br>Maximum<br>Fast (F) - Most Likely                             | CRP 60<br>Idult<br>Chronic<br>:<br>:<br>:<br>:<br>:<br>:<br>:<br>:<br>:<br>:<br>:<br>:<br>:<br>:<br>:<br>:<br>:<br>:<br>:                                                                                                    | DNS                         |
| Thyroid     164       Linese Leven Intertion     181       Committed Effective Dose     1.45E2                                                                                                    | Cs-131<br>Cs-132<br>Cs-134<br>Cs-134m<br>Cs-135<br>Cs-135<br>Cs-136<br>Cs-137<br>Cs-138            |                        |          | Dose Coefficients  Dose Coefficients  External  Surface  Control of the second second  | a<br>spth<br>spth<br>lepth<br>Depth<br>ion<br>rision                                                                                                    | Cs-137 Stor<br>Inhalation<br>Organ<br>Adrenal<br>Bone Surface<br>Brain<br>Breasts<br>Kidneys<br>Liver<br>Lower Large I<br>Lung<br>Muscle<br>Ovaries<br>Pancreas<br>Red Marrow<br>Skin<br>Small Intestir<br>Spleen<br>Stomach<br>Teetes                                                                                                    | Intestine                             | n Dose Coeff  | Dose Coefficient                   | 32.6<br>17.3<br>14.8<br>34.3<br>17.0<br>27.3<br>20.9<br>1.10E3<br>15.8<br>18.0<br>24.1<br>17.9<br>13.5<br>17.6<br>23.1<br>17.2<br>15.8                                                                                                    | ICRP Guidance: IC<br>Age: A<br>Commitment Period: C<br>View Particle Sizes for:<br>© Compound Distributi<br>© Vapor or Gas<br>Compound Distribution<br>I View/Edit D<br>Distribution Summary:<br>1 Monodispersed<br>Lung Clearance Class<br>Maximum<br>Fast (F) - Most Likely<br>Medium (M)                | CRP 60<br>Idult<br>Chronic<br>ion<br>Distributic                                                                                                    | DNS                         |
| Linese Lacon Interdione 18.1 T<br>Committed Effective Dose 1.45E2                                                                                                    | Cs-131<br>Cs-132<br>Cs-134<br>Cs-134m<br>Cs-135<br>Cs-135<br>Cs-136<br>Cs-137<br>Cs-138            |                        |          | Dose Coefficients  Dose Coefficients  External  Surface -1 cm Soil De -5 cm Soil De -15 cm Soil D -Infinite Soil I -Air Submers Water Imme -Inhalstion Ingestion                                                                                                    | 3<br>2011<br>2011<br>20 | Cs-137 Stor<br>Inhalation<br>Organ<br>Adrenal<br>Bone Surface<br>Brain<br>Breasts<br>Kidneys<br>Liver<br>Lower Large<br>Lung<br>Muscle<br>Ovaries<br>Pancreas<br>Red Marrow<br>Skin<br>Small Intestin<br>Spleen<br>Stomach<br>Testes                                                                                                    | Intestine                             | n Dose Coeff  | Ticlents Dose Coefficient          | 32.6<br>17.3<br>14.8<br>34.3<br>17.0<br>27.3<br>20.9<br>1.10E3<br>15.8<br>18.0<br>24.1<br>17.9<br>13.5<br>17.6<br>23.1<br>17.2<br>15.8<br>40.0                                                                                                    | ICRP Guidance: IC<br>Age: A<br>Commitment Period: C<br>View Particle Sizes for:<br>© Compound Distributi<br>© Vapor or Gas<br>Compound Distribution<br>fil: View/Edit D<br>Distribution Summary:<br>1 Monodispersed<br>Lung Clearance Class<br>Maximum<br>Fast (F) - Most Likely<br>Medium (M)<br>Slow (S) | CRP 60<br>dult<br>hronic<br>ion<br>Distributic                                                                                                    | DITS                        |
| Committed Effective Dose 1.45E2                                                                                                    | Cs-131<br>Cs-132<br>Cs-134<br>Cs-134m<br>Cs-135<br>Cs-135<br>Cs-136<br>Cs-137<br>Cs-138            |                        |          | Dose Coefficients  Dose Coefficients  External  Surface -1 cm Soil De -5 cm Soil De -15 cm Soil D -Infinite Soil I -Air Submers Water Imme -Inhalstion -Ingestion                                                                                                    | s<br>spth<br>spth<br>hepth<br>Depth<br>ion<br>sision                                                                                                    | Cs-137 Stor<br>Inhalation<br>Organ<br>Adrenal<br>Bone Surface<br>Brain<br>Breasts<br>Kidneys<br>Liver<br>Lower Large<br>Lung<br>Muscle<br>Ovaries<br>Pancreas<br>Red Marrow<br>Skin<br>Small Intestin<br>Stomach<br>Testes<br>Thymus/Esog<br>Thymos/Esog                                                                                                    | Intestine                             | n Dose Coeff  | Ticlents                           | 32.6<br>17.3<br>14.8<br>34.3<br>17.0<br>27.3<br>20.9<br>1.10E3<br>15.8<br>18.0<br>24.1<br>17.9<br>13.5<br>17.6<br>23.1<br>17.2<br>15.8<br>18.0<br>24.1<br>17.9<br>13.5<br>17.6<br>23.1<br>17.2<br>15.8<br>18.0<br>24.1<br>17.9<br>13.5<br>17.6<br>23.1<br>17.2<br>15.8<br>18.0<br>24.1<br>17.9<br>13.5<br>17.6<br>23.1<br>17.9<br>13.5<br>17.6<br>23.1<br>17.9<br>13.5<br>17.6<br>23.1<br>17.9<br>13.5<br>17.6<br>23.1<br>17.9<br>13.5<br>17.6<br>23.1<br>17.9<br>13.5<br>17.6<br>23.1<br>17.9<br>13.5<br>17.6<br>23.1<br>17.9<br>13.5<br>17.6<br>23.1<br>17.9<br>13.5<br>17.6<br>23.1<br>17.6<br>23.1<br>17.6<br>23.1<br>17.6<br>23.1<br>17.6<br>23.1<br>17.6<br>23.1<br>17.8<br>17.6<br>23.1<br>17.6<br>23.1<br>17.8<br>17.8<br>17.8<br>17.8<br>17.8<br>17.8<br>17.9<br>13.5<br>17.6<br>23.1<br>17.9<br>13.5<br>17.6<br>23.1<br>17.9<br>13.5<br>17.6<br>23.1<br>17.9<br>13.5<br>17.6<br>23.1<br>17.9<br>13.5<br>17.6<br>23.1<br>17.9<br>13.5<br>17.6<br>23.1<br>17.9<br>13.5<br>17.6<br>23.1<br>17.9<br>13.5<br>17.6<br>23.1<br>17.9<br>13.5<br>17.6<br>23.1<br>17.9<br>13.5<br>17.6<br>23.1<br>17.9<br>13.5<br>17.6<br>23.1<br>17.9<br>13.5<br>17.6<br>17.9<br>13.5<br>17.6<br>17.9<br>13.5<br>17.6<br>17.9<br>17.9<br>13.5<br>17.6<br>17.9<br>17.9<br>17.9<br>17.9<br>17.9<br>17.9<br>17.9<br>17.9<br>17.9<br>17.9<br>17.9<br>17.9<br>17.9<br>17.9<br>17.9<br>17.8<br>17.8<br>17.9<br>17.9<br>17.9<br>17.9<br>17.9<br>17.8<br>17.9<br>17.8<br>17.9<br>17.9<br>17. | ICRP Guidance: IC<br>Age: A<br>Commitment Period: C<br>View Particle Sizes for:<br>© Compound Distributi<br>© Vapor or Gas<br>Compound Distribution<br>© View/Edit D<br>Distribution Summary:<br>1 Monodispersed<br>Lung Clearance Class<br>Maximum<br>Fast (F) - Most Likely<br>Medium (M)<br>Slow (S)    | CRP 60<br>dult<br>hronic<br>ion<br>Distributic                                                                                                    | DIDS                        |
|                                                                                                    | Cs-131<br>Cs-132<br>Cs-134<br>Cs-134m<br>Cs-135<br>Cs-135<br>Cs-136<br>Cs-137<br>Cs-138            |                        |          | Dose Coefficients  Dose Coefficients  External  Surface  Surface   | s<br>the<br>spth<br>spth<br>Depth<br>ion<br>rrsion                                                                                                    | Cs-137 Stor<br>Inhalation<br>Organ<br>Adrenal<br>Bone Surface<br>Brain<br>Breasts<br>Kidneys<br>Liver<br>Lower Large:<br>Lower Large:<br>Lower Large:<br>Lower Large:<br>Lower Large:<br>Lower Large:<br>Stor<br>Muscle<br>Ovaries<br>Pancreas<br>Red Marrow<br>Skin<br>Small Intestin<br>Spleen<br>Stomach<br>Testes<br>Thymus/Esop<br>Thyroid<br>Userse Large | Intestine                             | n Dose Coeff  | Ticlents                           | 32.6<br>17.3<br>14.8<br>34.3<br>17.0<br>27.3<br>20.9<br>1.10E3<br>15.8<br>18.0<br>24.1<br>17.9<br>13.5<br>17.6<br>23.1<br>17.2<br>15.8<br>18.0<br>24.1<br>17.9<br>13.5<br>17.6<br>23.1<br>17.2<br>15.8<br>18.0<br>24.1<br>17.9<br>13.5<br>17.6<br>23.1<br>17.2<br>15.8<br>18.0<br>24.1<br>17.9<br>13.5<br>17.6<br>23.1<br>17.9<br>13.5<br>17.6<br>23.1<br>17.9<br>13.5<br>17.6<br>23.1<br>17.9<br>13.5<br>17.6<br>23.1<br>17.9<br>13.5<br>17.6<br>23.1<br>17.9<br>13.5<br>17.6<br>23.1<br>17.9<br>17.9<br>17. | ICRP Guidance: IC<br>Age: A<br>Commitment Period: C<br>View Particle Sizes for:<br>© Compound Distributio<br>© Vapor or Gas<br>Compound Distributio<br>© View/Edit D<br>Distribution Summary:<br>1 Monodispersed<br>Lung Clearance Class<br>Maximum<br>Fast (F) - Most Likely<br>Medium (M)<br>Slow (S)    | CRP 60<br>Idult<br>Ihronic<br>ion<br>m<br>Distributic                                                                                                    | DDS                         |

# **RADIONUCLIDE MIXTURE MANAGER**

- Allows User to Create/Save/Export/Import Custom Mixtures
- User may select Pre-determined Mixtures

| New Deri | ived Response | e Levels Calculation | on - Turbo FRM | MAC Web |                  |
|----------|---------------|----------------------|----------------|---------|------------------|
| AD!      |               | )                    |                |         |                  |
| Ho       | me Shar       | e Tools              |                |         |                  |
| 2        |               |                      |                | 5       | 🛃 Recycle Bin    |
| Analyst  | Mixture       | Radionuclide         | Unit           | Screen  | 🔘 Backup Utility |
| Manager  | Manager       | Viewer               | Converter      | Capture | Options          |
|          |               | 1                    | ools           |         |                  |

## **RADIONUCLIDE MIXTURE MANAGER**

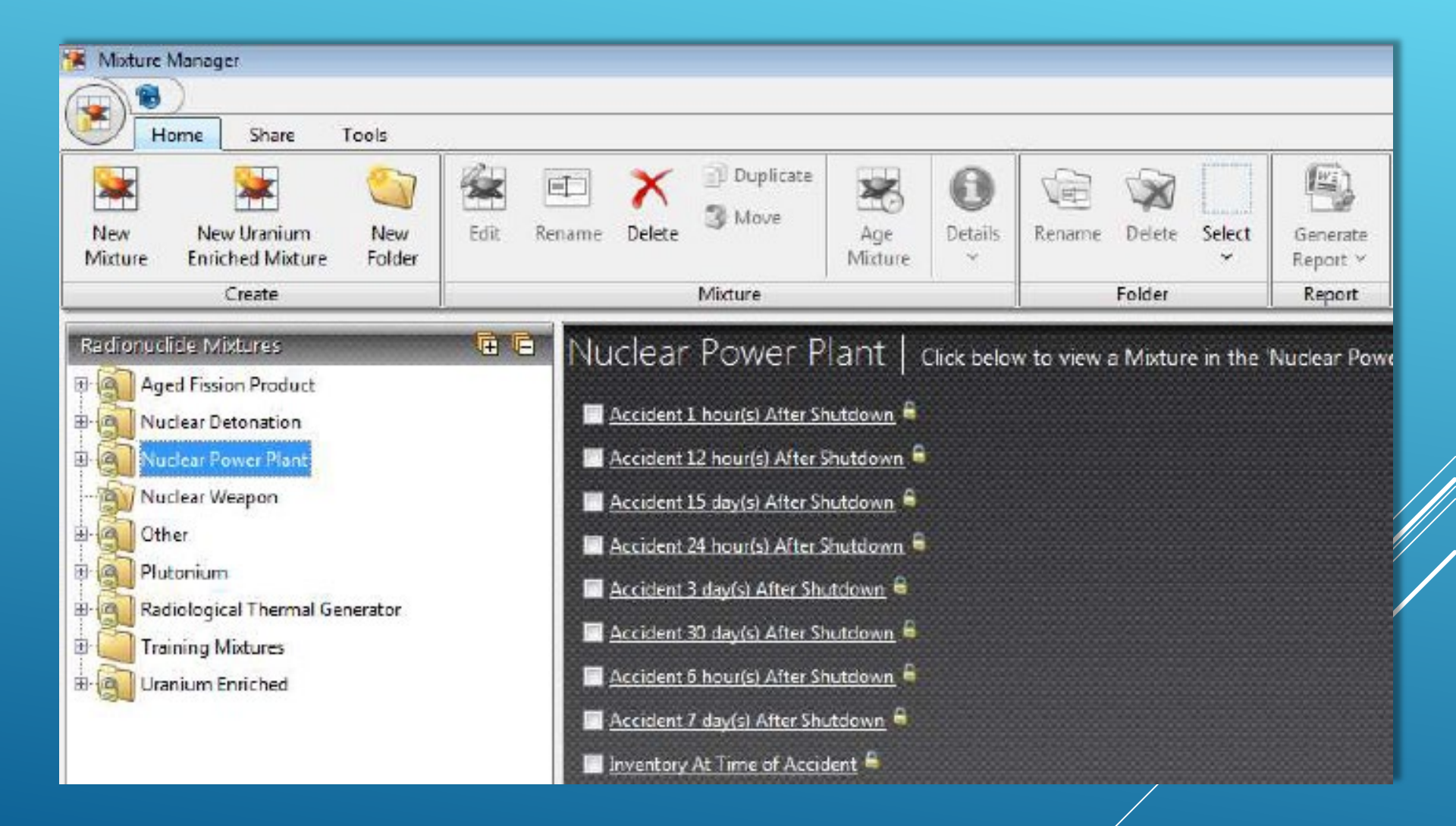

# **TURBO FRMAC**

- Designed for Windows 7
   Compatible with Windows 8, 7, Vista, XP
- Minimum 2 GHz Pentium 4 Processor Recommended: Dualor Quad-Core or higher
- Minimum 2 GB RAM Memory Recommended: 4 GB RAM or higher
- Minimum 15 GB Free Disk Space. Recommended: 25 GB Free or higher

- Minimum 1024 x 768 Screen Resolution Recommended: 1280 x 1024 or higher
  - Other Software:
    - MS Excel 2007 or newer (for special data export capabilities) MS Outlook 2007 or newer (for built-in email attachment support) MS Word 2007 or newer (for report generation) Adobe Acrobat Reader (for viewing related documents)

QUESTIONS